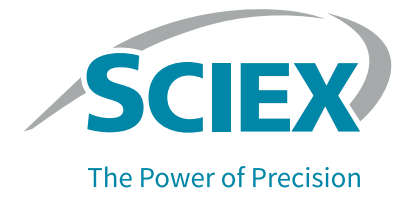

# **SDS-MW 分析试剂盒** 用于 PA 800 Plus 药物分析系统

应用指南

本文件供已购买 SCIEX 设备的客户在操作此 SCIEX 设备时使用。本文件受版权保护,未经 SCIEX 书面授权,严禁对本文件或本文件任何部分进行复制。

本文中所介绍的软件在许可证协议项下提供。除许可证协议中特别准许的情况外,在任何媒介上复制、 修改或传播本软件均为违法行为。此外,许可证协议禁止出于任何目的对本软件进行分解、反向工程或反 编译。质保条款见文中所述。

本文件的部分内容可能涉及到其他制造商和 / 或其产品,其中可能有一些部件的名称属于各自所有者的注册商标和 / 或具有商标功能。这些内容的使用仅仅是为了表明这些制造商的产品由 SCIEX 提供以用于整合 到 AB SCIEX 的设备中,并不意味 AB SCIEX 有权和 / 或许可来使用或允许他人使用这些制造商的产品和 / 或允许他人将制造商产品名称作为商标来进行使用。

SCIEX 的质量保证仅限于在销售或为其产品发放许可证时所提供的明确保证,而且是 SCIEX 的唯一且独有的表述、保证和义务。SCIEX 不作任何其他形式的明确或隐含的质量保证,包括但不限于特定目的的适销性或适用性的保证,不论是法规或法律所规定、还是源于由贸易洽谈或商业惯例,对所有这些要求均明确免责,概不承担任何责任或相关后果,包括由于购买者的使用或由此引起的任何不良情况所造成的间接或推定损失。

(GEN-IDV-09-10816-C)

仅供研究使用。请勿用于诊断程序。

本文件提及的商标和 / 或注册商标 (包括相关徽标) 属于 AB Sciex Pte.Ltd. 或其各自所有者在美国和 / 或其他某些国家 / 地区的财产。

AB SCIEX™在许可证项下使用。

© 2020 DH Tech.Dev.Pte.Ltd.

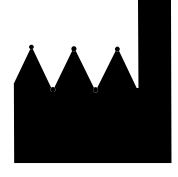

AB Sciex Pte. Ltd. Blk33, #04-06 Marsiling Industrial Estate Road 3 Woodlands Central Industrial Estate, Singapore 739256

# 目录

| 安全性                                                                               | 5<br>5<br>5 |
|-----------------------------------------------------------------------------------|-------------|
| <ul> <li>预期用途</li> <li>介绍</li> <li>・・・・・・・・・・・・・・・・・・・・・・・・・・・・・・・・・・・・</li></ul> | 5<br>5      |
| 介绍                                                                                | 5           |
|                                                                                   |             |
|                                                                                   | 6           |
| Internal Standard                                                                 | 6           |
| 样品缓冲液                                                                             | 6           |
| 所需设备和材料                                                                           | 7           |
| 储存条件                                                                              | 8           |
| 客户提供的设备和用品。                                                                       | 8           |
| 所需检测器                                                                             | 8           |
| 所需卡盒或毛细管                                                                          | 8           |
| 方注和序列                                                                             | q           |
| 制备样品                                                                              | q           |
| 准备 SDS-MW Size Standard                                                           | q           |
| 对蛋白质样品讲行缓冲波置换                                                                     | 10          |
| 内虫口灰件加近1级件放直法・・・・・・・・・・・・・・・・・・・・・・・・・・・・・・・・・・・・                                 | 10          |
|                                                                                   | 11          |
| 前田廷承的虽口灰什ய,,,,,,,,,,,,,,,,,,,,,,,,,,,,,,,,,,,,                                    | 11          |
| 的笛中红你的虽口灰什吅                                                                       | 11          |
| 时宙灰化剂(250 mm IAM 份权)                                                              | 11          |
| 用 灰化 別 前 备 非 20 尿 中 m · · · · · · · · · · · · · · · · · ·                         | 12          |
| 他奋 rA oud rius system                                                             | 10          |
| 女教 PDA 位侧奋 ・・・・・・・・・・・・・・・・・・・・・・・・・・・・・・・・・・・                                    | 10          |
| 佰位な口状・・・・・・・・・・・・・・・・・・・・・・・・・・・・・・・・・・・・                                         | 10          |
| 111八下 品 井 仪 任 位 測 益 ・ ・ ・ ・ ・ ・ ・ ・ ・ ・ ・ ・ ・ ・ ・ ・ ・ ・                           | 13          |
|                                                                                   | 14          |
|                                                                                   | 17          |
|                                                                                   | 19          |
| 创建序列升升始运行                                                                         | 19          |
|                                                                                   | 23          |
|                                                                                   | 23          |
| 储存卞盒 10 大以内                                                                       | 23          |
| 储存卞盒 10 大以上                                                                       | 24          |
| ば仔后准备卞盒                                                                           | 24          |
| 分析结果....................................                                          | 25          |
| 估算蛋白质分子量                                                                          | 25          |
| 故障排除                                                                              | 27          |
| A 有害物质信息                                                                          | 29          |
| Acid Wash/Regenerating Solution (0.1 M HCl)                                       | 29          |
| Basic Wash Solution (0.1 M NaOH)                                                  | 29          |
| Low pH SDS Sample Buffer (100 mM Tris-HCl. pH 6 8. 1% SDS)                        | 29          |
| Low pH Phosphate SDS Sample Buffer (40 mM 磷酸盐, pH 6.5, 1% SDS)                    | 30          |

| · · · · · · · · · · · · · · · · · · · | 3:<br>3:<br>                                                                                                    |
|---------------------------------------|----------------------------------------------------------------------------------------------------|
| · · · · · ·                           | 38<br>38<br>37<br>39                                                                                                    |
| • • • • •                             | ••••••••••••••••••••••••••••••••••••••                                                                                                    |
| · · · · · ·                           | · · · 40<br>· · 40<br>· · 41                                                                                                    |
| <br><br><br>                          | .     .     .     43       .     .     .     43       .     .     .     45       .     .     .     .       .     .     .     .       .     .     .     .                                                                                                    |
| · · · · · · · ·                       | .         57           .         .         59           .         .         59           .         .         59           .         .         59           .         .         59           .         .         59           .         .         59           .         .         .           .         .         .           .         .         .           .         .         .           .         .         .           .         .         .           .         .         .           .         .         .           .         .         .           .         .         .           .         .         .           .         .         .           .         .         .           .         .         .           .         .         .           .         .         .           .         .         .           .         .         .           .         .         .                                                                                                    |
| · · · · · · · · · · · · · · ·         | <ul> <li>· · · · ·</li> <li>· · · ·</li> <li>· · ·</li> <li>· · ·</li> <li>· · ·</li> <li dit="" dit<="" td=""></li></ul> |

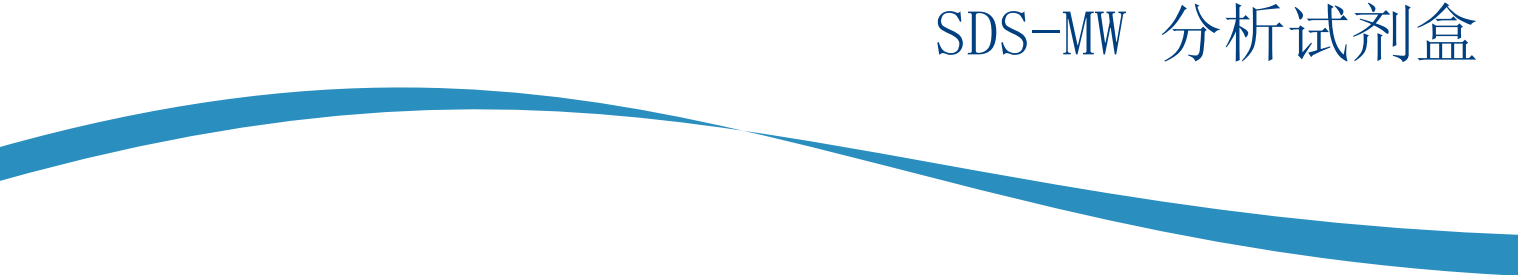

SCIEX SDS-MW 分析试剂盒提供用于样品制备的试剂和用品,以及使用 PA 800 Plus 药物分析系统分辨还原和非还原蛋白质的方法。

本文档提供样品制备说明,以及使用 PA 800 Plus 药物分析系统按分子量分辨还原和非还原蛋白质的方法。

注:关于系统安全使用的说明,请参阅《系统概要指南》。

# 安全性

关于妥善处理材料和试剂的信息,请参阅安全数据表(SDS) sciex.com/tech-regulatory。 始终遵循标准实验室安全规范。关于有害物质信息,请参阅有害物质信息。

## 预期用途

SDS-MW 分析试剂盒仅供实验室使用。

# 介绍

毛细管电泳(CE)由于具有自动化、定量、快速和高效的特点而成为手动平板凝胶电泳工艺的有效替 代方法。许多生物分子,如蛋白质、碳水化合物和核酸,通过使用凝胶基质的分子筛电泳进行分离, 这种技术称为毛细管凝胶电泳(CGE)。分离源自分析物通过凝胶基质的迁移率不同。这种情况下, 小分子比大分子更快速地通过分离凝胶。对于多肽和蛋白质,有必要使用 SDS (一种阴离子洗涤 剂,以 1:1.4 的恒定比率结合蛋白质)对样品进行变性处理。与 SDS 结合的蛋白质具有恒定质荷性 质,可以以 1 克蛋白质 : 1.4 克 SDS 的恒定比进行分离。 该方法涉及使用可替换凝胶基质分离蛋白质-SDS 复合物。配制的凝胶可提供约 10 kDa 至 225 kDa 的有效筛分范围。在此分子量范围内,蛋白质分子质量的对数与其电泳迁移率倒数呈线性关系。因此,可以从已知蛋白质分子量的标准曲线估算未知蛋白质的分子量。该试剂盒还可用于定量蛋白质并测定蛋白质产品的纯度。

注:本应用指南已通过 PA 800 Plus 药物分析系统的验证。

## 蛋白质分子量标准品

SDS-MW Size Standard 包含 10 kDa、20 kDa、35 kDa、50 kDa、100 kDa、150 kDa 和 225 kDa 蛋白质。SDS-MW Size Standard 用于校准凝胶,以估算样品的蛋白质分子量。还可以确认您实验的分辨率。

### Internal Standard

使用 10 kDa protein Internal Standard 作为迁移率标记。相对于此迁移率标记计算所有蛋白质样品的迁移率,以进行更准确的分子量估算和分析物鉴定。

## 样品缓冲液

- SDS-MW Sample Buffer: SDS-MW Sample Buffer 作为 SDS-MW 分析试剂盒的组成部分提供。 该缓冲液含有 100 mM pH 9.0 的 Tris-HC1 和 1% SDS。
- Low pH SDS sample buffers: 某些情况下, pH 值较低的样品缓冲液(相比 SDS-MW Sample Buffer)可最大程度地减少蛋白质降解来提高样品稳定性。对于这些样品, SCIEX low pH SDS sample buffer 可单独提供。
  - Low pH SDS Sample Buffer: 该缓冲液含有 100 mM pH 6.8 的 Tris-HC1 和 1% SDS。
  - Low pH Phosphate SDS Sample Buffer 该缓冲液含有 40 mM pH 6.5 的磷酸盐和 1% SDS。
     该缓冲液符合《中国药典》规范。

# 所需设备和材料

注: 对于具有重新订购产品号的组分,有时重新订购数量与试剂盒中的数量不同。

#### 表 1 试剂盒内含物 (PN 390953)

| 组分                                                    | 数量         | 重新订购<br>产品号 |
|-------------------------------------------------------|------------|-------------|
| 毛细管, 50 mm i.d. 未涂熔融石英                                | 2          | 338451      |
| SDS-MW Gel Buffer, 专有配方, pH 8.0, 0.2% SDS             | 140 mL,4 包 | A30341      |
| SDS-MW Sample Buffer, 100 mM Tris-HC1, pH 9.0, 1% SDS | 50 mL      | 不适用         |
| SDS-MW Size Standard, 10 kDa 至 225 kDa, 16 mg/mL      | 100 mL     | A22196      |
| Internal Standard, 10 kDa 蛋白质, 5 mg/mL                | 0.4 mL     | A26487      |
| Acid Wash/Regenerating Solution, 0.1 M HCl            | 100 mL     | 不适用         |
| Basic Wash Solution, 0.1 M NaOH                       | 100 mL     | 338424      |

#### 表 2 来自 SCIEX 的其他用品

| 组分                                                                   | 数量     | 产品号    |
|----------------------------------------------------------------------|--------|--------|
| (可选)Low pH SDS Sample Buffer, 100 mM Tris-HCl, pH 6.8, 1% SDS        | 140 mL | C44807 |
| (可选)Low pH Phosphate SDS Sample Buffer, 40 mM 磷酸盐, pH 6.5,<br>1% SDS | 140 mL | C57805 |
| 微型瓶, 200 mL                                                          | 100    | 144709 |
| 通用瓶盖,蓝色                                                              | 100    | A62250 |
| 通用瓶                                                                  | 100    | A62251 |

#### 表 3 其他所需试剂和设备

| 组分                                                                      | 数量            | 产品号       |
|-------------------------------------------------------------------------|---------------|-----------|
| 2-巯基乙醇                                                                  | Sigma-Aldrich | M7154     |
| 碘乙酰胺                                                                    | Sigma-Aldrich | I-1149    |
| (可选)Amicon Ultra-4 Centrifugal Filter Unit with Ultracel-10<br>membrane | Millipore     | UFC801024 |

### 储存条件

- 收到后,将 SDS-MW Size Standard 和 10 kDa Internal Standard 存储在 2 ° C 至 8 ° C 环境中。
- 毛细管、SDS-MW Sample Buffer、SDS-MW Gel Buffer、Acid Wash/Regenerating Solution 和 Basic Wash Solution 应储存在室温条件下。
- Low pH SDS Sample Buffer 和 Low pH Phosphate SDS Sample Buffer 应储存在室温条件下。

**注**:如果凝胶缓冲剂或样品缓冲液进行冷藏,则可能会产生沉淀物。如果出现沉淀,使用前搅 拌缓冲剂,直到沉淀物完全溶解。

## 客户提供的设备和用品

- 无粉手套,推荐氯丁橡胶或丁腈手套
- 护目镜
- 实验室外套
- 台式迷你离心机
- 微型离心机 (或同等产品)和微量离心管
- 水浴或加热器, 37 °C 至 100 °C
- 漩涡混合器
- 分析天平
- 移液器和相应的吸头
- 封口膜
- 刮板
- 双去离子 (DDI) 水 (通过 0.2 mm 过滤器过滤的 MS 级水, 电阻率大于 18 MΩ)

## 所需检测器

需要光电二极管阵列(PDA)检测器。

## 所需卡盒或毛细管

以下任一:

- 预装卡盒 (PN A55625)
- 毛细管卡盒 (PN 144738) 以及毛细管,裸熔融石英,50 mm 内径 (PN 338451)
- 卡盒安装工具包 (PN 144645)

# 方法和序列

注:下面的信息适用于结合使用 PA 800 Plus System 与 PA 800 Plus 和 32 Karat<sup>™</sup> Software 的用户。如果系统将与 Empower<sup>™</sup> 软件共用,则方法存在不同。请参阅使用 Waters Empower<sup>™</sup> Software 运行样品。

方法和数据文件安装在 PA 800 Plus 控制器上。它们无法下载。这些方法和序列也可使用 32 Karat<sup>™</sup> Software 手动创建。请参阅方法。

这些方法位于 PA 800 Plus 控制器 (C:\\32Karat\\projects\\SDS-MW\\Method)。

- SDS MW Conditioning PA 800 plus.met: 每天开始前调节毛细管。
- SDS MW Separation PA 800 plus.met: 进行 SDS-MW 分离。
- SDS MW Shutdown PA 800 plus.met: 在序列结束时关闭并清洁毛细管,冲洗毛细管以便储存, 并关闭紫外线灯 (关闭 PDA 检测器中的激光)。

序列文件位于 PA 800 Plus 控制器 (C:\\32Karat\\projects\\SDS-MW\\Sequence)。

• SDS MW - 24 samples - PA 800 plus.seq

# 制备样品

#### 准备 SDS-MW Size Standard

- 1 在室温下将 SDS-MW Size Standard 解冻 15 分钟。
- 2 充分混匀 SDS-MW Size Standard,并使用标准微型离心机短时地旋转试管。
- **3** 用移液器吸取 10 mL SDS-MW Size Standard 至 0.5 mL 微量离心管。
- 4 将 85 mL SDS-MW Sample Buffer 加入微量离心管。
- 5 将 2 mL 10 kDa Internal Standard 加入微量离心管。
- 6 在通风橱内, 将 5 mL 2-巯基乙醇加入微量离心管。
- 7 用封口膜密封瓶盖,充分混匀,并在 100 °C 水浴中加热三分钟。

**8** 使用离心机在 300 g 条件下旋转试管 1 分钟。

9 将试管放在室温水浴中冷却五分钟再进样。样品将保持稳定约 24 小时。

10 将 70 mL 至 90 mL 制备好的样品转移至微型瓶中,将微型瓶置于通用瓶内,然后盖上通用瓶盖。

### 对蛋白质样品进行缓冲液置换

注:此分析的信号强度和分辨率对蛋白质样品中的盐浓度很敏感。如果样品浓度过高,则可能出现低信号和峰拖尾。通过下面的程序,使用 Amicon Ultra-4 centrifugal filter unit 置换 SDS-MW Sample Buffer。

**注**: 对于使用其他供应商的设备进行的脱盐/缓冲液置换程序,使用之前请阅读供应商提供的用户指南。

- 1 向过滤器单元中添加 1 mL 蛋白质样品。
- 2 使用离心机在 4,000 g 条件下旋转样品 15 分钟。
- **3** 添加 2 mL SDS-MW Sample Buffer, 然后使用离心机在 4,000 g 条件下旋转 25 分钟。
- 4 采用倒转的位置将过滤器单元放进新瓶中,然后使用离心机在 1,000 g 条件下旋转该瓶 3 分钟。蛋白质溶液将收集在小瓶中。

5 将收集的蛋白质转移至适当的无菌试管中。添加 SDS-MW Sample Buffer 以使最终体积为 1 mL。

#### 测定蛋白质样品浓度

加入 SDS-MW Sample Buffer 后,总蛋白质浓度应为 0.2 mg/mL 至 2 mg/mL。为获得最佳结果, 建议蛋白质浓度为 1 mg/mL。如果蛋白质浓度过高,会导致 SDS 结合不足,从而产生宽峰和低分 辨率。如果蛋白质浓度过低,可能出现低信号。

SDS-MW 分析试剂盒 用于 PA 800 Plus 药物分析系统

### 制备还原的蛋白质样品

还原二硫键可以更准确地估算蛋白质分子量,并能让您获得关于既定蛋白质的其他结构信息。

- 用 SDS-MW Sample Buffer 将样品稀释至总容积 95 mL,以得到 0.2 mg/mL 至 2 mg/mL 的最 终蛋白质浓度。
- 2 将 2 mL 10 kDa Internal Standard 加入蛋白质样品管。
- 3 在通风橱内,将 5 mL 2-巯基乙醇加入蛋白质样品管。
- 4 拧紧试管盖,用封口膜密封,并充分混匀。
- 5 在 100 °C 水浴中将试管加热 3 分钟。
- 6 使用离心机在 300 g 条件下旋转试管 1 分钟。
- 7 将试管放在室温水浴中冷却 5 分钟再进样。
- 8 将 70 mL 至 90 mL 制备好的样品转移到微型瓶。将微型瓶置于通用瓶内,然后盖上通用瓶盖。确保微型瓶中没有气泡。

提示! 要去除微型瓶中的气泡, 使用移液器轻轻地将任何气泡吸去。

### 制备非还原的蛋白质样品

蛋白质的还原状态和非还原状态对比能得到重要的结构信息。

制备非还原样品之前,制备 250 mM 碘乙酰胺(IAM)溶液。IAM 溶液在制备样品时用作烷化剂,可最大程度降低蛋白质部分自动还原造成的不均匀性。

#### 制备烷化剂 (250 mM IAM 溶液)

1 称取 46 mg 碘乙酰胺 (IAM)。

**2** 将 IAM 转移至 1.5 mL 离心管。

**3** 将 1 mL DDI 水加入 1.5 mL 离心管。

**4** 拧紧瓶盖,充分混匀直到溶解,然后室温储存在暗处。该溶液在室温下可稳定约 24 小时。

#### 用烷化剂制备非还原样品

注: 在非还原条件下,需要在高温下加热样品溶液以加速 SDS 结合。但是,在高温下加热蛋白质样品可能引起碎裂和聚集,对样品分析造成伪影。 我们建议采用烷基取代步骤,以最大程度减少温度造成的伪影。我们还建议对非还原样品使用 low pH SDS sample buffer 之一。事实证明, Low pH SDS Sample Buffer 可进一步减少方法诱 发的伪影。

- 1 用 SDS-MW Sample Buffer 将样品稀释至总容积 95 mL,以得到 0.2 mg/mL 至 2 mg/mL 的最终蛋白质浓度。
- **2** 将 2 μL 10 kDa Internal Standard 加入蛋白质样品管。
- 3 在通风橱内,将 5 叱 250 mM IAM 溶液加入样品蛋白质试管。
- 4 拧紧试管盖,用封口膜密封,并充分混匀。
- 5 使用离心机在 300 g 条件下旋转试管 1 分钟。
- **6** 在 70 °C 水浴中将瓶加热三分钟。
- 7 使用离心机在 300 g 条件下旋转试管 1 分钟。
- 8 将试管放在室温水浴中冷却 5 分钟再进样。
- 9 将 70 mL 至 90 mL 制备好的样品转移到微型瓶。将微型瓶置于通用瓶内,然后盖上通用瓶盖。确保微型瓶中没有气泡。

SDS-MW 分析试剂盒 用于 PA 800 Plus 药物分析系统

提示! 要去除微型瓶中的气泡, 使用移液器轻轻地将任何气泡吸去。

## 准备 PA 800 Plus System

本节描述了准备 PA 800 Plus System 获取数据的步骤。 本节所述程序假定系统已正确安装并初始化。

#### 安装 PDA 检测器

1 关闭 PA 800 Plus System, 然后安装 PDA 检测器。请参阅 《系统维护指南》。

2 开启系统,将灯预热至少 30 分钟。

#### 清洁接口块

注意:可能导致系统损坏。禁止凝胶累积在电极、打开的把手、毛细管端和接口块上。 凝胶累积可能造成毛细管损坏、电极弯曲、样品瓶堵塞或进样缺失。

每周清洁电极、打开的把手、毛细管尖端和接口块,或在更换化学物质时清洁。详细说明请参阅 《系统维护指南》。

SDS-MW Gel Buffer 非常粘稠,如不定期彻底清洁会积聚在系统中。凝胶积聚可能造成毛细管损坏、电极弯曲、样品瓶堵塞或错过进样。

### 插入卡盒并校准检测器

**注**:为确保分析结果随时间变化仍能保持一致,我们强烈建议每次在 PA 800 Plus System 中安 装检测器时进行校准。更换卡盒中的毛细管或安装了不同的卡盒后也应校准检测器。

**注:** 对于 Empower<sup>™</sup> Software 用户, 校准说明可从《PA 800 Plus Empower<sup>™</sup> Driver 用户指南》 中获得。

- 1 从卡盒箱中取出卡盒,如有必要,安装毛细管。
- 2 在 PA 800 Plus System 中安装卡盒。详细说明请参阅《系统维护指南》。

3 闭合前面板。

4 校准检测器。

使用 32 Karat<sup>™</sup> Software 的 Instrument Configuration 对话框中提供的校准向导。

#### 装载缓冲液托盘

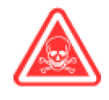

危险! 有毒化学品危害。使用之前请阅读 Acid Wash/Regenerating Solution (0.1 M HC1)、Basic Wash Solution (0.1 M NaOH) 和 SDS-MW Gel Buffer 的《安全数据表》。

有关更多信息,请参阅有害物质信息。

注:开始分离之前,使 SDS-MW Gel Buffer 和 SDS-MW Sample Buffer 恢复到室温。

试剂瓶数量取决于方法循环的数量。已制定的方法在八次循环后自动推进试剂瓶,每八次循环提供一组新缓冲液。

1 在凝胶冲洗 (Ge1-R) 瓶中加入 1.2 mL SDS-MW Gel Buffer。

**注**:确保将 SDS-MW Gel Buffer 加入缓冲液瓶时不产生气泡,并采用建议的体积。如果体积过低 (小于样品瓶容量的一半),毛细管和电极在分离期间可能无法浸入 SDS-MW Gel Buffer。如果体积过高,则 SDS-MW Gel Buffer 可能积聚在毛细管端和电极上,导致系统故障。

2 在凝胶分离 (Gel-S) 瓶中加入 1.1 mL SDS-MW Gel Buffer。

**3** 在水样 (H<sub>2</sub>O) 瓶中加入 1.5 mL DDI 水。

4 分别在 NaOH 和 HC1 试剂瓶中加入 1.5 mL 0.1 M NaOH 和 0.1 M HC1 溶液。

SDS-MW 分析试剂盒 用于 PA 800 Plus 药物分析系统

5 在废物瓶加入 1.0 mL DDI 水。

注意:可能导致系统损坏。在废物瓶中加入的体积不得超过 1.8 mL。如果加入的体积超过 1.8 mL,可能导致压力系统受损。

图 1 通用瓶和盖帽设置

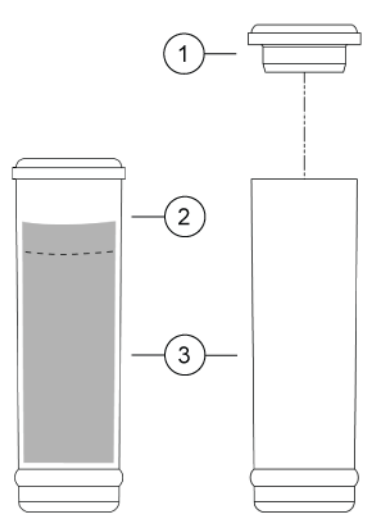

- 1. 通用瓶盖
- 2. 最大加注线
- 3. 通用瓶
- 6 用蓝色盖帽盖上通用瓶。
- 7 如图 2 和图 3 所示将试剂瓶装载到缓冲液托盘中。

重要信息:对于该应用,所有进样瓶和瓶盖设计为可满足最多八次运行。切勿重复使 用盖帽,因为可能被干燥的凝胶和其他化学品污染。

#### 图 2 入口缓冲剂托盘布局

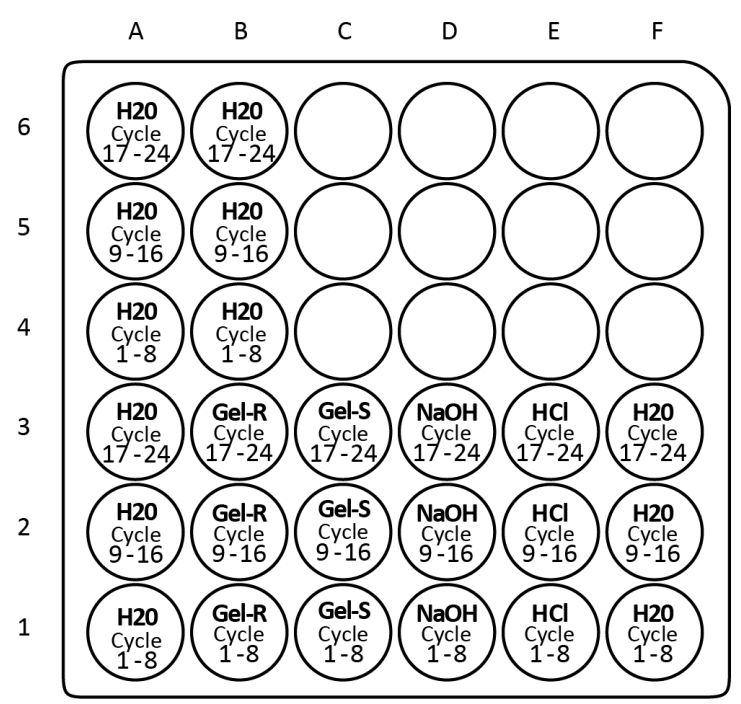

A1 至 A6:1.5 mL DDI H<sub>2</sub>0,用于清洁毛细管尖端的浸渍步骤

B4 至 B6:1.5 mL DDI H<sub>2</sub>0,用于清洁毛细管尖端的浸渍步骤

B1 至 B3:1.2 mL SDS-MW Gel Buffer,用于在每个周期之前冲洗/灌注毛细管 (Gel-R)

C1 至 C3:1.1 mL SDS-MW Gel Buffer, 用于分离 (Gel-S)

D1 至 D3:1.5 mL 0.1 M NaOH 溶液,用于预调节毛细管

E1 至 E3:1.5 mL 0.1 M HC1 溶液,用于预调节毛细管

F1 至 F3:1.5 mL DDI H<sub>2</sub>0, 用于预调节毛细管

#### 图 3 出口缓冲剂托盘布局

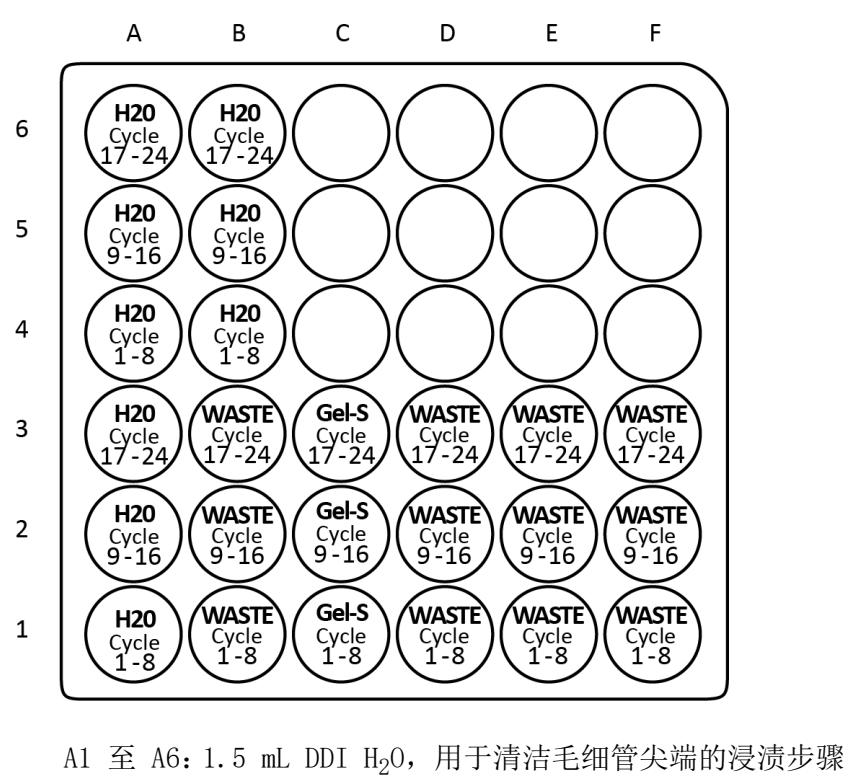

B4 至 B6:1.5 mL DDI  $H_20$ ,用于清洁毛细管尖端的浸渍步骤

B1 至 B3: 1.0 mL DDI H<sub>2</sub>0, SDS-MW 凝胶缓冲液的冲洗废液

- C1 至 C3:1.1 mL SDS-MW Gel Buffer, 用于分离
- D1 至 D3: 1.0 mL DDI H<sub>2</sub>O, 0.1 M NaOH 溶液的冲洗废液
- E1 至 E3:1.0 mL DDI H<sub>2</sub>O, 0.1 M HC1 溶液的冲洗废液

F1 至 F3:1.0 mL DDI H<sub>2</sub>0, DDI H<sub>2</sub>0 的冲洗废液

**注**: 电泳期间,缓冲液离子强度会改变。分离方法设计为在八次运行后逐步增加缓冲剂进样瓶, 以避免离子耗竭。

### 装载样品托盘

- 1 制备样品。对于每份样品:
  - a. 确保制备的样品处于室温条件下。
  - b. 将 70 mL 至 90 mL 样品放入微型瓶中。
  - c. 确保瓶底没有气泡。如果有气泡,则使用离心机在 1,000 g 条件下旋转微型瓶 2 分钟。 如有必要,重复操作。

- 2 将微型瓶置于通用瓶中,然后盖上通用瓶盖。
  - - 1. 通用瓶盖
       3. 通用瓶

       2. 微型瓶
       4. 通用瓶内的微型瓶
- 3 将通用瓶置于 48 位进口样品托盘的 A1 至 C8 位置。
  - 图 5 样品托盘布局

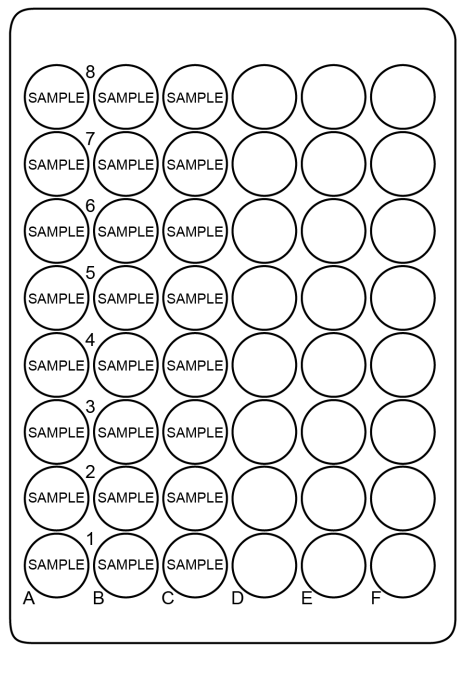

# 运行样品

## 创建序列并开始运行

注: 对于 Empower<sup>™</sup> Software 用户,请参阅"使用 Waters Empower<sup>™</sup> Software 运行样品"。

1 双击桌面上的 PA 800 Plus Software 图标。

- 2 在 PA 800 Plus 窗口中,单击窗口右上角的 🥝(运行)。
- 3 在 Application 列表中,单击 SDS MW。在 Sequence 列表中,单击 Browse 并选择 SDS MW -24 samples - PA 800 plus。

如果系统管理已启用,按提示键入用户名和密码,然后单击 OK。请参阅图 6。默认用户名为 pa800,默认密码为 plus。

图 6 用户名和密码输入

| PA 800 plus                                                                                                    | Ready                                                                                                    |                          |                                        |
|----------------------------------------------------------------------------------------------------|----------------------------------------------------------------------------------------------------|--------------------------|----------------------------------------|
| Describe sequence rows and columns                                                                                                    |                                                                                                    |                          | Application: SDS MW<br>Project: SDS MW |
| Application: SDS MW                                                                                                    |                                                                                                    |                          | Display Option                         |
| Sequence: SDS MW - 24 samples - PA 800 plus Columns<br>Res<br>Sample Control Always Conc Override<br>Run# Type Run Type Level Conc Override | Propure  Propure  Propure  Propure  Propure  Propure  Propure  Propure  Propure  Propure  Propure  Propure  Propure  Propure  Propure  Propure  Propure  Propure  Propure  Propure  Propure  Propure  Propure  Propure  Propure  Propure  Propure  Propure  Propure  Propure  Propure Propure Propure | Sample laject linke (SI) | Burke                                  |
| <                                                                                                    |                                                                                                    | Print Save               | Cancel Einish                          |

Instrument Status and Direct Control 窗口打开。请参阅图 7。

| elect from below: |                        |                  | ordanino tompiato. Opo tri      | v - 24 samples - PA 800 |
|-------------------|------------------------|------------------|---------------------------------|-------------------------|
| DS MW             |                        | Instrument Statu | s and Direct Control            |                         |
| nG Purity         | Detector               | Trays            | Event Status                    |                         |
| IEF               | Detector type: PDA     | 000000           | Event: Idle                     | Turn Lamp Off           |
| жно               | Detection Mode: Direct |                  |                                 |                         |
| JV with one ST    |                        | 000000           | Remaining Time:                 | Autozero                |
|                   | Lamp: On for 35 min    | 000000           |                                 |                         |
|                   |                        |                  | Voltage: 0.0 kV limit: 30.0 kV  | Home                    |
|                   |                        |                  | Current: 0.0 μA limit: 300.0 μA | Lord                    |
|                   |                        | 000000 000000    | Power: 0.000 W limit: 9.000 W   | Load                    |
|                   |                        | Current Vials:   |                                 | Direct Control          |
|                   |                        | Inlet: BI:A1     | Cartridge Temperature: 25.0 °C  |                         |
|                   |                        | Outlet: BO:A1    | Storage Temperature: 25.0 °C    | Slop                    |

图 7 Instrument Status and Direct Control 窗口: Idle

- 4 在 Instrument Status and Direct Control 窗口中,单击窗口右下角的 <sup>▶</sup> (下一步)。
  序列打开。
- 5 选择 SDS MW 24 samples PA 800 plus 以打开序列。此序列将运行最多 24 个样品, 其中样品 1 (始终)是对照标准品。
- 6 点击该窗口右上角的 🥥 (描述),以编辑序列。

**注:** Describe 功能可通过点击 PA 800 Plus 窗口、Application 窗口或 Samples/Vials 窗口的 Describe 图标访问。

使用 Describe 功能可自定义序列表,并编辑可在该序列中运行的样品数量。Describe 功能可以将行类型设置为系统适用性标准品和空白的对照、未知样品,以及何时准备毛细管调节和关闭运行。

7 在 Application 列表中,单击 SDS MW。在 Sequence 列表中,单击 Browse,然后选择
 SDS MW - 24 samples - PA 800 plus。按提示键入用户名和密码。
 页面更新以显示所选的序列,序列中的所有行指定为样品。

8 (可选)根据需要编辑 Sample ID 和 Data File Name 字段。
 可编辑字段,如 Sample ID 和 Data File Name,可设置为 Mandatory、Optional 或 Fixed。

SDS-MW 分析试剂盒 用于 PA 800 Plus 药物分析系统

9 加载序列后,将行设置为 Sample、Control 或 Always。单击行以选中,然后单击 Rows 区域的按钮。

Capillary Conditioning 和 Shutdown 运行设置为 Always。请参阅图 8。Sample ID 设置为 Optional。Reps 设置为 Required。

图 8 Describe sequence rows and columns 窗口 - 调节方法设置为"Always"

| lication | SDS M    | w                |            | •            |                               |        |               |           |
|----------|----------|------------------|------------|--------------|-------------------------------|--------|---------------|-----------|
|          | CDC N    |                  | DA 000 -h  |              | Browne                        |        |               |           |
| luence:  | 505 M    | w - 24 samples - | PA 800 pit | 15 •         | DIO <u>W</u> Se               |        | 102 Barrister |           |
| ws —     |          |                  |            | Columns      |                               |        | Verification  |           |
| Sam      | le I     | Control          | Always     | Optio        | onal $\Phi$ Required          | Fixed  | 22 🔅          | Sample    |
|          |          |                  |            |              | •                             |        |               |           |
|          | 2        |                  |            |              |                               |        |               | -         |
| Run#     | Туре     | Run Type         | • Reps     | Inject Inlet | <ul> <li>Sample ID</li> </ul> | Met    | hod           | O Da      |
| 1        | <b>A</b> | Unknown          | 1          | None         |                               | SDS MW | Condition     | Capill    |
| 2        |          | Begin Summ       | 1          | SI:A1        |                               | SDS MW | Separati      | <d>.0</d> |
| 3        | 0        | Summary Run      | 1          | SI:A2        |                               | SDS MW | Separati      | <d>.0</d> |
| 4        | 0        | Summary Run      | 1          | SI:A3        |                               | SDS MW | Separati      | <d>.0</d> |
| 5        | 0        | Summary Run      | 1          | SI:A4        |                               | SDS MW | Separati      | <d>.d</d> |
| 6        | 0        | Summary Run      | 1          | SI:A5        |                               | SDS MW | Separati      | <d>.d</d> |
| 7        | 0        | Summary Run      | 1          | SI:A6        |                               | SDS MW | Separati      | <d>.d</d> |
| 8        | 0        | Summary Run      | 1          | SI:A7        |                               | SDS MW | Separati      | <d>.d</d> |
| 9        | 0        | Summary Run      | 1          | SI:A8        |                               | SDS MW | Separati      | <d>.d</d> |
| 10       | 0        | Summary Run      | 1          | SI:B1        |                               | SDS MW | Separati      | <d>.d</d> |
| 11       | 0        | Summary Run      | 1          | SI:B2        |                               | SDS MW | Separati      | <d>.d</d> |
| 12       | 0        | Summary Run      | 1          | SI:B3        |                               | SDS MW | Separati      | <d>.d</d> |
| 13       | 0        | Summary Run      | 1          | SI:B4        |                               | SDS MW | Separati      | <d>.d</d> |
| 14       | 0        | Summary Run      | 1          | SI:B5        |                               | SDS MW | Separati      | <d>.d</d> |
| 15       | 0        | Summary Run      | 1          | SI:B6        |                               | SDS MW | Separati      | <d>.d</d> |
| 16       | 0        | Summary Run      | 1          | SI:B7        |                               | SDS MW | Separati      | <d>.d</d> |
| 17       | 0        | Summary Run      | 1          | SI:B8        |                               | SDS MW | Separati      | <d>.d</d> |
| 18       | 0        | Summary Run      | 1          | SI:C1        |                               | SDS MW | Separati      | <d>.d</d> |
| 19       | 0        | Summary Run      | 1          | SI:C2        |                               | SDS MW | Separati      | <d>.d</d> |
| 20       | 0        | Summary Run      | 1          | SI:C3        |                               | SDS MW | Separati      | <d>.d</d> |
|          |          | Cummon Dun       | 1          | 01.04        |                               | CDC MM | Conarati      | dDs d     |

**10** 在窗口右下角,点击 ▲ ∞ (保存),然后点击 ∞ ∞ (完成)。Run Sequence 窗口打开。 请参阅图 9。

图 9 Describe sequence rows and columns 窗口 - Reload Sequence

| PA | 800 plus      |                   |                 |              |               | ldle                  |                          |                                                                     |                                    |
|----|---------------|-------------------|-----------------|--------------|---------------|-----------------------|--------------------------|---------------------------------------------------------------------|------------------------------------|
| (  | 1. Applicatio | on 2. Sam         | ples/Vi         | als 3. Ac    | quisition     |                       |                          | User name: pa800<br>Application: SDS MW<br>Sequence template: SDS I | MW - 24 samples - PA 800 plus      |
|    | Number of s   | samples: 22 🛟     |                 |              | Reloa         | ad sequence Print Seq | uence Report:            |                                                                     | Display Options                    |
|    | Output data   | path: C:\32       | Karat\Proi      | ects\SDS MW\ | Data          | Browse Print Met      | hod Report:              | Sample Inject Inlet (SI)                                            | Sample Inject Outlet (SO)          |
|    | Output seq    | uence path: C:\32 | ,<br>Karat\Proj | ects\SDS MW\ | Data\Sequence | Browse                | •                        |                                                                     |                                    |
|    | Run#          | Run Type          | Reps            | Inject Inlet | Sample ID     | Method                | Data File                | 7                                                                   |                                    |
|    | 1             | Unknown           | 1               | None         |               | SDS MW Conditioni     | Capillary Condition      |                                                                     |                                    |
|    | 2             | Begin Summ        | 1               | SI:A1        |               | SDS MW Separatio      | <d>.dat</d>              |                                                                     |                                    |
|    | 3             | Summary Run       | 1               | SI:A2        |               | SDS MW Separatio      | <d>.dat</d>              | 5                                                                   |                                    |
|    | 4             | Summary Run       | 1               | SI:A3        |               | SDS MW Separatio      | <d>.dat</d>              | Innoño                                                              |                                    |
|    | 5             | Summary Run       | 1               | SI:A4        |               | SDS MW Separatio      | <d>.dat</d>              |                                                                     |                                    |
|    | 6             | Summary Run       | 1               | SI:A5        |               | SDS MW Separatio      | <d>.dat <sup>≡</sup></d> | 300000                                                              |                                    |
|    | 7             | Summary Run       | 1               | SI:A6        |               | SDS MW Separatio      | <d>.dat</d>              | 2                                                                   | 44                                 |
|    | 8             | Summary Run       | 1               | SI:A7        |               | SDS MW Separatio      | <d>.dat</d>              |                                                                     |                                    |
|    | 9             | Summary Run       | 1               | SI:A8        |               | SDS MW Separatio      | <d>.dat</d>              |                                                                     |                                    |
|    | 10            | Summary Run       | 1               | SI:B1        |               | SDS MW Separatio      | <d>.dat</d>              | Buffer Inlet (BI)                                                   | Buffer Outlet (BO)                 |
|    | 11            | Summary Run       | 1               | SI:B2        |               | SDS MW Separatio      | <d>.dat</d>              |                                                                     |                                    |
|    | 12            | Summary Run       | 1               | SI:B3        |               | SDS MW Separatio      | <d>.dat</d>              |                                                                     |                                    |
|    | 13            | Summary Run       | 1               | SI:B4        |               | SDS MW Separatio      | <d>.dat</d>              |                                                                     |                                    |
|    | 14            | Summary Run       | 1               | SI:B5        |               | SDS MW Separatio      | <d>.dat</d>              |                                                                     | 4 H20 H20 () () () () ()           |
|    | 15            | Summary Run       | 1               | SI:B6        |               | SDS MW Separatio      | <d>.dat</d>              | 3 H20 Gel-R Gel-S NeOH HC H20-R                                     | 3 H20 Waste Gel-S Waste Waste Wast |
|    | 16            | Summary Run       | 1               | SI:B7        |               | SDS MW Separatio      | <d>.dat</d>              |                                                                     | 2 H20 Warte Gel S Warte Warte Wart |
|    | 17            | Summary Run       | 1               | SI:B8        |               | SDS MW Separatio      | <d>.dat</d>              |                                                                     |                                    |
|    | •             |                   | _               |              | 1             |                       |                          | 1 H20 Gel R Gel S NooH HC H20                                       | 1 H20 Waste Gel-S Waste Waste Wast |
| •  |               |                   |                 |              |               | π.                    |                          |                                                                     | ,                                  |
|    | Back          |                   |                 |              |               |                       | 🔎 Load 🛛 💆               | Show 32 Karat                                                       | Cancel Next                        |

**注:** Describe 功能可通过点击 PA 800 Plus 窗口、Application 窗口或 Samples/Vials 窗口的 Describe 图标访问。

注: 在图 9 中表格的 Run #1 旁的左上角,闪烁的红色感叹号 (未显示)表示该序 列已改变,且软件需要用户执行操作。将光标移动到感叹号,以查看所需操作的提示条。 本例中,提示用户单击 Reload sequence (**重新加载序列**),以更新该序列。 如果数据文件名是必填字段,且数据文件不包含任何信息,还应使用必需操作。这种情况下,用户需要输入适当的数据文件名。

此序列显示的样品数量为 22 而非 23,因为首次运行为对照。用户可以在 Run Sequence 窗口中编辑 Number of samples 列表,按需要减少序列中要运行的样品数量。

11 单击 Load 按图 9 所示装载样品和试剂瓶,然后关闭门。

12 单击 Next 💫 (下一步), 然后单击 Yes - run now。 图 10 数据采集过程中的 PA 800 Plus 系统 PA 800 plus Running User name: pa800 Application: SDS MW Sequence template: SDS MW - 24 2. Samples/Vials 1. Application 3. Acquisition Run Queue Current Run All Runs Graph Opti Name Status Туре Use Description 1.0 0.8 Sequence Run 0.6 Run Type Reps Method 0.4 SDS MW PA PA PA PA PA PA PA PA SDS MW SDS MW SDS MW SDS MW SDS MW SDS MW SDS MW sample not stressed sample pH stressed sample lot ABCXYZ sample lot 123poi 0.2 0.0 -0.2 -0.4 Current Run 
 Value
 Duration
 Inter Vial
 Outlet Vial

 20 psi
 10 min
 BED1
 BO/D1

 20 psi
 5 min
 BEE1
 BO/E1

 20 psi
 2 min
 BEF1
 BO/E1

 70 psi
 10 min
 BEB1
 BO/E1

 15 kV
 10 min
 BEC1
 BO/C1
 Start (min) -0.6 Elapsed Event Parar inse Pre inse Pre inse Pre inse Pre Forward Forward Forward 0.00 0.00 0.00 0.00 0.00 -0.8 0.00 -1.0 7 8 Stop Back 🕼 Loed 🦉 Show 32 Karat 🔒 Print 🕅 Cancel 🕅 Einish

## 废物处置

警告! 生物危害或有毒化学品危害。如果适用,在处理化学品、瓶和盖帽和残留的制备样品时,请遵照当地规定。其可能包含限用化合物和生物危害性试剂。

# 储存卡盒

# 储存卡盒 10 天以内

执行关闭方法,以清洁毛细管。
 该关闭方法用水加注毛细管。

2 将卡盒在系统中储存最多 10 天,并且毛细管端应浸没在装有 DDI 水的瓶中。

## 储存卡盒 10 天以上

- 1 执行关闭方法,以清洁毛细管。
- 2 以 100 psi 用 DDI 水冲洗毛细管 10 分钟。
- 3 从系统上取下卡盒。

4 在室温下将卡盒直立储存在卡盒箱中,毛细管端应浸没在装有 DDI 水的瓶中。

## 储存后准备卡盒

• 如果卡盒有超过一天未使用,或者已长时间储存,则用 SDS MW 调节方法调节毛细管。

# 分析结果

SDS-MW Size Standard 包含七种蛋白质 (10 kDa、20 kDa、35 kDa、50 kDa、100 kDa、150 kDa 和 225 kDa)。所有蛋白质应在 30 分钟内按照我们建议的方法完全分离。请参阅图 11 以了解 SDS-MW Size Standard 的典型分离。

注: 下图基于理想结果。峰高可能随样品制备和紫外灯寿命而不同。

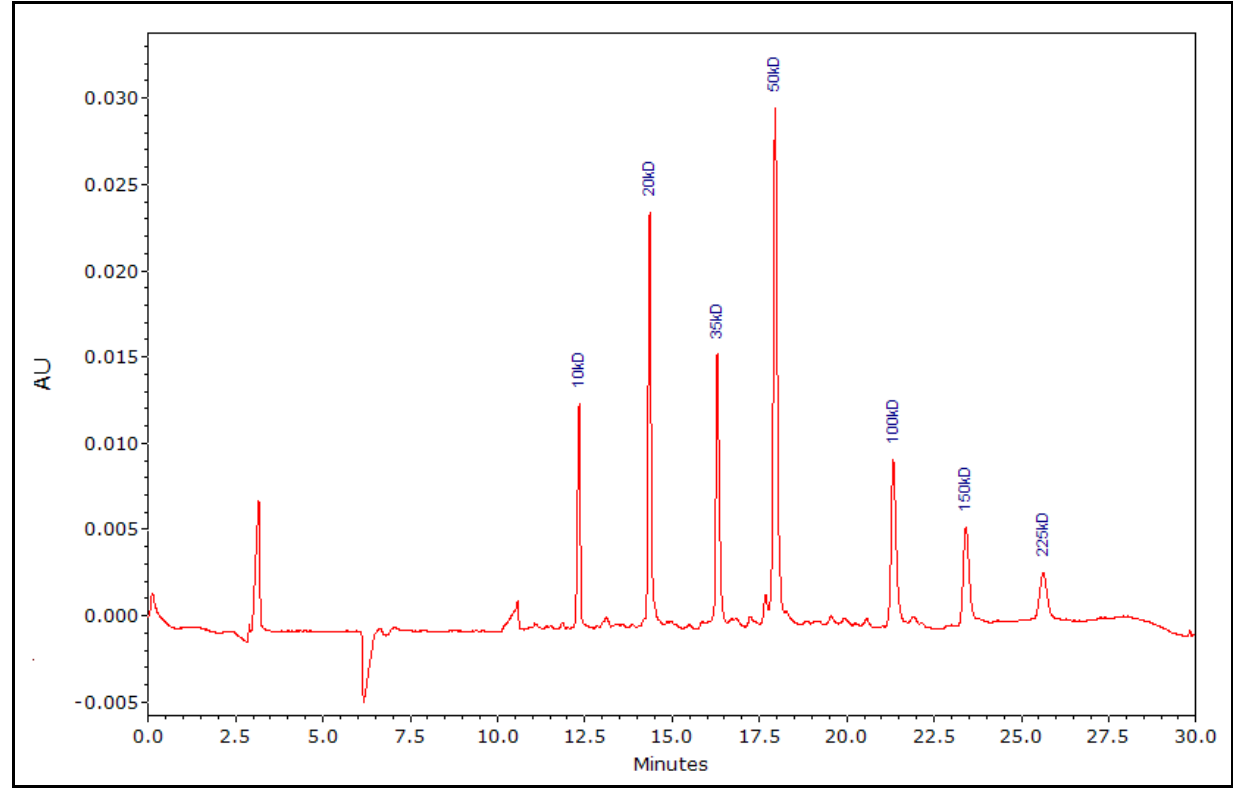

图 11 使用 SDS-MW Sample Buffer 的 SDS-MW Size Standard 分离

## 估算蛋白质分子量

通过将 SDS-MW Size Standard 中各蛋白质的已知分子量对迁移时间作图而获得的典型校准曲线, 请参阅图 12。未知蛋白质分子量可通过此校准曲线进行估算。选择 Quality 作为标注, 在电泳图谱中显示计算的分子量。

每 24 次循环重新校准此曲线。运行 SDS-MW Size Standard 并更新各标准品的迁移时间值以反映新的运行,从而完成此操作。此更新在 32 Karat<sup>™</sup> Software 的定量分析中执行。请参阅图 12。

#### 图 12 定量分析对话框

| 🔳 Qu                       | alitative Analysis                                                                                |                                                                            |                                   | × |  |  |
|----------------------------|---------------------------------------------------------------------------------------------------|----------------------------------------------------------------------------|-----------------------------------|---|--|--|
| -XA<br>Ur<br>Mi            | X Axis       Units:     Migration Time       Vinimum Value:     11       Maximum Value:       30  |                                                                            |                                   |   |  |  |
| -YA<br>Ui                  | txis<br>nits: Mol. Wt.                                                                            |                                                                            | Scale: Logarithmic                |   |  |  |
|                            | Mol Wt                                                                                            | Migration Time                                                             | Time: 27.6529 Minutes - Mol. Wt : |   |  |  |
| 1<br>2<br>3<br>4<br>5<br>6 | 10000<br>20000<br>35000<br>100000<br>150000<br>type: Quadratic<br>Reference Peak T<br>Reference V | 12.158000<br>14.167000<br>16.125000<br>17.808000<br>21.267000<br>23.408000 |                                   | 0 |  |  |
|                            |                                                                                                   | Print                                                                      |                                   |   |  |  |

# 故障排除

#### 表 4 故障排除

| 问题                                              | 可能的原因        | 纠正措施                                                   |
|-------------------------------------------------|--------------|--------------------------------------------------------|
| 低电流或电流不稳定造成迁移缓<br>慢和分辨率低,从而导致系统适<br>用性测试失败;电流接近 | 毛细管堵塞        | 1) 用 DDI 水在 100 psi 下冲洗<br>毛细管 10 分钟, 然后执行毛细管<br>调节方法。 |
| -25 mA                                          |              | 2)如果电流仍然较低或不稳定,<br>更换毛细管。                              |
|                                                 | 凝胶中有气泡       | 在 5 Hg 至 15 Hg 真空条件下对<br>SDS-MW Gel Buffer 脱气 5 分钟。    |
| 电流过高                                            | 凝胶缓冲液被污染     | 根据需要更换 SDS-MW Gel Buffer。                              |
|                                                 | 电极被污染        | 清洁电极。请参阅《系统维护指南》。                                      |
| 电泳图谱中有尖峰                                        | 凝胶缓冲液中有气泡    | 在 5 Hg 至 15 Hg 真空条件下对<br>SDS-MW Gel Buffer 脱气 5 分钟。    |
| 宽峰、分辨率低                                         | 毛细管末端切割不良    | 使用放大镜检查毛细管末端。如果<br>末端切割不平整,再次切割或更换<br>毛细管。             |
|                                                 | 样品还原不当       | 通过建议程序还原样品。使用新的<br>2-巯基乙醇进行样品还原。请参阅<br>制备样品。           |
|                                                 | 毛细管退化        | 当减少宽峰的其他尝试失败时更换<br>毛细管。                                |
|                                                 |              | 1) 用 DDI 水在 100 psi 下冲洗毛<br>细管 10 分钟, 然后执行毛细管调<br>节方法。 |
|                                                 |              | 2)如果出现同样的问题,安装新的<br>毛细管。                               |
|                                                 | 毛细管末端积聚灰尘或凝胶 | 用 DDI 水清洁毛细管尖端。请参阅<br>清洁接口块。                           |

#### 表 4 故障排除(继续)

| 问题     | 可能的原因       | 纠正措施                                        |
|--------|-------------|---------------------------------------------|
| 无峰或低信号 | 毛细管入口长于入口电极 | 在卡盒内向上推动毛细管,或切割毛<br>细管入口,确保与电极长度相同。         |
|        | 毛细管尖端脏污或堵塞  | 1) 用 DDI 水清洁毛细管尖端。<br>请参阅清洁接口块。             |
|        |             | 2) 如果无法清除堵塞,更换毛细管。                          |
|        | 没有足够的样品     | 确保样品瓶中至少有 20 mL 的样品。                        |
|        | 样品迁移缓慢      | 增加方法中的分离时间,重新进<br>行分析。                      |
|        | 蛋白质样品含盐量高   | 执行缓冲液更换,以去除样品中的<br>盐分。请参阅对蛋白质样品进行缓冲<br>液置换。 |

<sup>附录 A</sup> 有害物质信息

必须注意以下信息并采取相关安全措施。更多信息请参阅相应的安全数据表。这些信息可应请求 提供,或者通过我们的网站 sciex.com/tech-regulatory 下载。

根据 HCS 2012 进行危险等级分类。

# Acid Wash/Regenerating Solution (0.1 M HCl)

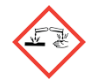

危险!造成严重皮肤灼伤和眼损伤。

Basic Wash Solution (0.1 M NaOH)

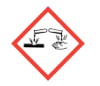

危险!造成严重皮肤灼伤和眼损伤。

Low pH SDS Sample Buffer (100 mM Tris-HCl, pH 6.8, 1% SDS)

警告!造成轻微皮肤刺激。

# Low pH Phosphate SDS Sample Buffer (40 mM 磷酸盐, pH 6.5, 1% SDS)

警告!造成轻微皮肤刺激。

## SDS-MW Sample Buffer (100 mM Tris-HCl, pH 9.0, 1% SDS)

警告!造成轻微皮肤刺激。

SDS-MW Gel Buffer, 专有配方 (pH 8.0, 0.2% SDS)

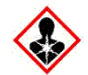

危险!造成轻微皮肤刺激。可能对生殖能力或胎儿造成伤害。

# 其他试剂

下列成分未分类为有害物质:

- SDS-MW Size Standard
- Internal Standard, 10 kDa 蛋白质, 5 mg/mL

对于从其他供应商处获得的试剂,使用之前请阅读该供应商提供的《安全数据表》。

<sub>附录 B</sub> 方法

SDS-MW Analysis Kit应用程序需要三种方法。这些方法随软件安装,不可下载。提供以下数字作为参考。

注:所有方法的"初始条件"和"PDA 检测器初始条件"选项卡上的值相同。

# 初始条件

注:所有方法的"初始条件"和"PDA 检测器初始条件"选项卡上的值相同。

#### 图 B.1 所有方法的初始条件

| 🤌 Initial Conditions 🛹 PDA Deter                                                                                                    | ctor Initial Conditions 🛛 🕥 Time Program 🛛                                                                                                    |  |  |  |  |
|----------------------------------------------------------------------------------------------------|----------------------------------------------------------------------------------------------------|--|--|--|--|
| Auxiliary data channels         Voltage       max:       30.0       kV         ✓       Current       max:       300.0       μA         ○       Power        Pressure         Mobility       channels        Mobility | Temperature       Peak detect parameters         Cartridge:       25.0       °C         Sample storage:       25.0       °C         Trigger settings       Image: Peak width:       9         Wait for external trigger       Vait until cartridge coolant temperature is reached         Vait until sample storage temperature is reached |  |  |  |  |
| Apparent Mobility Plot trace after voltage ramp Analog output scaling Factor: 1                                                                                                    | Inlet trays     Outlet trays       Buffer:     36 vials       Sample:     48 vials       Sample:   No tray                                                                                                    |  |  |  |  |

# 检测器初始条件

| 图 | B. 2 | 所有方法的 | PDA | 检测器初始条件 |
|---|------|-------|-----|---------|
|---|------|-------|-----|---------|

| 凚 Initial Conditions 🥖 PDA Detector I | nitial Conditions 🕅 🛞 Tir     | me Program        |               |  |  |  |  |  |  |  |  |
|---------------------------------------|-------------------------------|-------------------|---------------|--|--|--|--|--|--|--|--|
| Electropherogram scan data            |                               | Filter            |               |  |  |  |  |  |  |  |  |
| Acquisition enabled                   |                               | C High sensitivit | ty            |  |  |  |  |  |  |  |  |
| Data rate: 2 👻 Hz                     |                               | Normal            |               |  |  |  |  |  |  |  |  |
| Scan range from 190 to 400            |                               | C High resolutio  | n             |  |  |  |  |  |  |  |  |
|                                       | Scan range from 190 to 400 nm |                   |               |  |  |  |  |  |  |  |  |
| Electropherogram channel data         |                               | 16-25             | •             |  |  |  |  |  |  |  |  |
| Data Rate: 2 💌 Hz                     |                               | Relay 1           | Relay 2       |  |  |  |  |  |  |  |  |
| Acquisition Reference Way             | relength Bandwidth            | ⊙ Off             | ⊙ Off         |  |  |  |  |  |  |  |  |
|                                       |                               | O On              | C On          |  |  |  |  |  |  |  |  |
| Channel 1: 💌 📔 220                    |                               | Reference channe  | el            |  |  |  |  |  |  |  |  |
| Channel 2: 🔲 🔲 254                    | 10                            | Wavelength: 35    | 50 nm         |  |  |  |  |  |  |  |  |
| Channel 3: 🔲 🔲 280                    | 10                            | Bandwidth: 10     | ) nm          |  |  |  |  |  |  |  |  |
| Peak detect: 🗆 🗖 🔤                    | 120                           | Absorbance signa  | I<br>Indirect |  |  |  |  |  |  |  |  |

# 时间程序

每种方法的时间程序各不相同。

| <u>冬</u> | B. 3 | SDS | MW | 调节方法的时间程序 |
|----------|------|-----|----|-----------|
|          |      |     | 1  | (in) -:   |

|   | Time<br>(min) | Event              | Value    | Duration  | Inlet<br>vial | Outlet<br>vial | Summary                               | Comments                                                      |
|---|---------------|--------------------|----------|-----------|---------------|----------------|---------------------------------------|---------------------------------------------------------------|
| 2 |               | Rinse - Pressure   | 20.0 psi | 10.00 min | BI:D1         | BO:D1          | forward                               | 0.1 N NaOH rinse to clean capillary surface                   |
|   |               | Rinse - Pressure   | 20.0 psi | 5.00 min  | BI:E1         | BO:E1          | forward                               | 0.1 N HCI rinse to neutralize capillary surface silanol group |
|   |               | Rinse - Pressure   | 20.0 psi | 2.00 min  | BI:F1         | BO:F1          | forward                               | ddH20 rinse to remove the acid residue                        |
|   |               | Rinse - Pressure   | 70.0 psi | 10.00 min | BI:B1         | BO:B1          | forward                               | SDS Gel rinse to fill the capillary                           |
|   | 0.00          | Separate - Voltage | 15.0 KV  | 10.00 min | BI:C1         | BO:C1          | 5.00 Min ramp, reverse polarity, both | SDS Gel for voltage equilibration                             |
|   |               |                    |          |           |               |                |                                       |                                                               |
|   | <b>.</b>      | *                  |          |           |               |                | .*                                    |                                                               |

#### 图 B.4 SDS MW 分离方法的时间程序

| 🎒 Initial Conditions 🖉 🐖 PDA Detector Initial Conditions | 🛞 Tim | e Program |
|----------------------------------------------------------|-------|-----------|
|----------------------------------------------------------|-------|-----------|

|    | (min) | Event              | Value    | Duration  | Inlet<br>vial | Outlet<br>vial | Summary                                                    | Comments                                                                                         |
|----|-------|--------------------|----------|-----------|---------------|----------------|------------------------------------------------------------|--------------------------------------------------------------------------------------------------|
| 1  |       | Rinse - Pressure   | 70.0 psi | 3.00 min  | BI:D1         | BO:D1          | forward, In / Out vial inc 8                               | 0.1 N NaOH rinse to clean capillary surface - Automatic increment every 8 runs                   |
| 2  |       | Rinse - Pressure   | 70.0 psi | 1.00 min  | BI:E1         | BO:E1          | forward, In / Out vial inc 8                               | 0.1 N HCI rinse to neutralize capillary surface silanol group - Automatic increment every 8 runs |
| 3  |       | Rinse - Pressure   | 70.0 psi | 1.00 min  | BI:F1         | BO:F1          | forward, In / Out vial inc 8                               | Water rinse to remove the acid residue - Automatic increment every 8 runs                        |
| 4  |       | Rinse - Pressure   | 70.0 psi | 10.00 min | BI:B1         | BO:B1          | forward, In / Out vial inc 8                               | SDS Gel rinse to fill the capillary with SDS gel - Automatic increment every 8 runs              |
| 5  |       | Wait               |          | 0.00 min  | BI:A1         | BO:A1          | In / Out vial inc 8                                        | ddH2D, use for dipping to clean capillary tip - Automatic increment every 8 runs                 |
| 6  |       | Wait               |          | 0.00 min  | BI:A4         | BO:A4          | In / Out vial inc 8                                        | ddH2O, use for dipping to clean capillary tip - Automatic increment every 8 runs                 |
| 7  |       | Inject - Voltage   | 5.0 KV   | 20.0 sec  | SI:A1         | BO:C1          | Override, reverse polarity                                 | Sample injection                                                                                 |
| 8  |       | Wait               |          | 0.00 min  | BI:B4         | BO:B4          | In / Out vial inc 8                                        | ddH20, use for dipping to avoid sample carry over - Automatic increment every 8 runs             |
| 3  | 0.00  | Separate - Voltage | 15.0 KV  | 30.00 min | BI:C1         | BO:C1          | 1.00 Min ramp, reverse polarity, both, In / Out vial inc 8 | SDS Gel for separation - Automatic increment every 8 runs                                        |
| 10 | 5.00  | Autozero           |          |           |               |                | ***************************************                    |                                                                                                  |
| 11 |       |                    |          | 1         |               |                |                                                            |                                                                                                  |

Apply

#### 图 B.5 SDS MW 关闭方法的时间程序

| ÷, | Initial Conditions | 4 | PDA Detector Initial Conditions | 3 | Time Program |  |
|----|--------------------|---|---------------------------------|---|--------------|--|
|    |                    |   |                                 |   |              |  |

|   | Time<br>(min) | Event              | Value    | Duration  | Inlet<br>vial | Outlet<br>vial | Summary                               | Comments                                                      |
|---|---------------|--------------------|----------|-----------|---------------|----------------|---------------------------------------|---------------------------------------------------------------|
| 1 |               | Rinse - Pressure   | 70.0 psi | 10.00 min | BI:D1         | BO:D1          | forward                               | 0.1 N NaOH rinse to clean capillary surface                   |
| 2 |               | Rinse - Pressure   | 50.0 psi | 5.00 min  | BI:E1         | BO:E1          | forward                               | 0.1 N HCI rinse to neutralize capillary surface silanol group |
| 3 |               | Rinse - Pressure   | 50.0 psi | 2.00 min  | BI:F1         | BO:F1          | forward                               | Water rinse to remove the acid residue                        |
| 4 |               | Rinse - Pressure   | 70.0 psi | 10.00 min | BI:B1         | BO:B1          | forward                               | SDS Gel rinse to fill the capillary with SDS gel              |
| 5 | 0.00          | Separate - Voltage | 15.0 KV  | 10.00 min | BI:C1         | BO:C1          | 5.00 Min ramp, reverse polarity, both | SDS Gel for separation                                        |
| 6 | 10.00         | Wait               |          | 0.00 min  | BI:A1         | BO:A1          |                                       | ddH20 use for capillary dip to prevent capillary from drying  |
| 7 | 10.00         | Lamp - Off         |          | 1         |               |                | 1                                     |                                                               |
| 8 |               |                    |          | 1         | -             |                | 1                                     |                                                               |
|   | 4             | .,1,               |          |           |               |                | *                                     |                                                               |

Apply

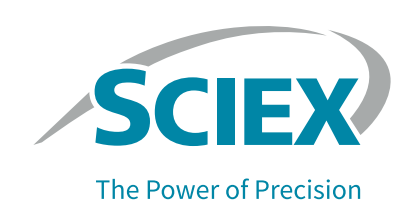

方法

# 使用 Low pH SDS Sample Buffer

注: SCIEX 带有两种不同的低 pH 值样品缓冲液,即 Low pH SDS Sample Buffer (Tris; pH 6.8) 和 Low pH Phosphate SDS Sample Buffer (pH 6.5)。

有些样品可能在 pH 值较低的样品缓冲液中更加稳定。要使用 Low pH SDS Sample Buffer (pH 6.8), 按照前面所述的方式制备样品,但是将 SDS-MW Sample Buffer 替换为 Low pH SDS Sample Buffer (pH 6.8)。

由于低 pH 值样品缓冲液的离子强度增加,我们建议增加进样电压或时长以修改 SDS-MW 分离 方法,以免任何信号丢失。根据待分析样品调整分离时间。例如,分析 Rituxan (rituximab) 样品时,将分离时间改为 35 分钟。

或者,在分离方法中使用压力进样。对于用 SDS-MW Sample Buffer 制备的样品,从相同的 SDS-MW 分离方法开始,并按照下节所述编辑该方法。

# 在 SDS MW 分离方法中添加压力进样

根据以下说明添加压力进样,并对该分离方法进行其他必要的改动。

- 在 32 Karat<sup>™</sup> Software 中打开 SDS MW 分离方法。
   无需对初始条件或 PDA 检测器初始条件进行更改。
- 2 点击 Time Program 选项卡。

**3** 在第 5 行后添加 Rinse 事件。根据所示设置参数。

图 C.1 Rinse 对话框

| Rinse                                                                                  |                           |                                                                                  | ×                    |
|----------------------------------------------------------------------------------------|---------------------------|----------------------------------------------------------------------------------|----------------------|
| Pressure Type<br>Pressure<br>Vacuum<br>Tray Positions<br>Inlet: BI:A4<br>Outlet: B0:A4 | - Value<br>Press<br>Durat | s<br>ure 5.0 psi<br>ion: 0.5 min<br>Pressure Direction<br>• Forward<br>C Reverse | OK<br>Cancel<br>Help |
| Increment:<br>Increment Every 8 (<br>Trays.                                            | let<br>Cycles             | At Time:                                                                         |                      |

**4** 编辑 Inject-Voltage 事件,以匹配下图。

图 C.2 Inject 对话框

| Inject                      |                            | ×      |
|-----------------------------|----------------------------|--------|
| □njection Type<br>○ Voltage | Values<br>Pressure 5.0 psi | ОК     |
| Pressure                    | Duration: 65 sec           | Cancel |
| C Vacuum                    | For Capillary Fill         | Help   |
| Polarity-                   |                            |        |
| 💿 Normal                    | Tray Positions             |        |
| C Reverse                   | Inlet: SI:A1               |        |
| Pressure Direction          | Outlet: BO:A4              |        |
| <ul> <li>Forward</li> </ul> | Increment:                 |        |
| C Reverse                   |                            |        |
| Sequence Table              | Increment Every L Uycles   |        |
| Allow Override              | Trays                      |        |

5 根据待分析样品调整 Separation-Voltage 事件的时长。 该时间程序应与下图匹配。 图 C.3 编辑后的分离方法时间程序(显示 Rinse Pressure 和 Injection Pressure 事件)

|   | Time<br>(min) | Event             | Value    | Duration  | Inlet<br>vial | Outlet<br>vial | Summary                                                    | Comments                                                                           |
|---|---------------|-------------------|----------|-----------|---------------|----------------|------------------------------------------------------------|------------------------------------------------------------------------------------|
|   |               | Rinse - Pressure  | 70.0 psi | 3.00 min  | BI:D1         | BO:D1          | forward, In / Out vial inc 8                               | 0.1 M NaDH rinse to clean capillary surface - Automatic increment every 8 runs     |
|   |               | Rinse - Pressure  | 70.0 psi | 1.00 min  | BI:E1         | BO:E1          | forward, In / Out vial inc 8                               | 0.1 M HCl rinse to neutralize capillary surface - Automatic increment every 8 run  |
|   |               | Rinse - Pressure  | 70.0 psi | 1.00 min  | BI:F1         | B0:F1          | forward, In / Out vial inc 8                               | Water rinse to remove the residual acid - Automatic increment every 8 runs         |
|   |               | Rinse - Pressure  | 70.0 psi | 10.00 min | BI:B1         | BO:B1          | forward, In / Out vial inc 8                               | SDS Gel rinse to fill the capillary with SDS gel - Automatic increment every 8 rur |
|   |               | Wait              |          | 0.00 min  | BI:A1         | B0:A1          | In / Out vial inc 8                                        | Water dip to clean capillary tip - Automatic increment every 8 runs                |
|   |               | Rinse - Pressure  | 5.0 psi  | 0.50 min  | BI:A4         | BO:A4          | forward, In / Out vial inc 8                               | Introduce a water plug                                                             |
|   |               | Wait              |          | 0.00 min  | BI:A4         | BO:A4          | In / Out vial inc 8                                        | Water dip to clean capillary tip - Automatic increment every 8 runs                |
|   |               | Inject - Pressure | 5.0 psi  | 65.0 sec  | SI:A1         | BO:A4          | Override, forward                                          | Sample injection                                                                   |
|   |               | Wait              |          | 0.00 min  | BI:B4         | BO:B4          | In / Out vial inc 8                                        | Water dip to prevent sample carry over - Automatic increment every 8 runs          |
|   | 0.00          | Separate - Voltag | 15.0 KV  | 35.00 min | BI:C1         | BO:C1          | 1.00 Min ramp, reverse polarity, both, In / Out vial inc 8 | SDS Gel for separation - Automatic increment every 8 runs                          |
|   | 5.00          | Autozero          |          |           | 1             |                |                                                            |                                                                                    |
|   |               |                   |          | 1         |               |                |                                                            |                                                                                    |
| _ |               | 4                 | ukuuuuuu |           |               | u <sup>1</sup> |                                                            | 4                                                                                  |

6 保存方法。如果方法名称未改动,则无需对序列进行改动。

## 使用 Low pH SDS Sample Buffer 获得的结果

下图显示了使用 Rituxan (rituximab) 和 Low pH SDS Sample Buffer 时获得的结果。 请参阅图 C.4。样品杂质含量为 1.35%。

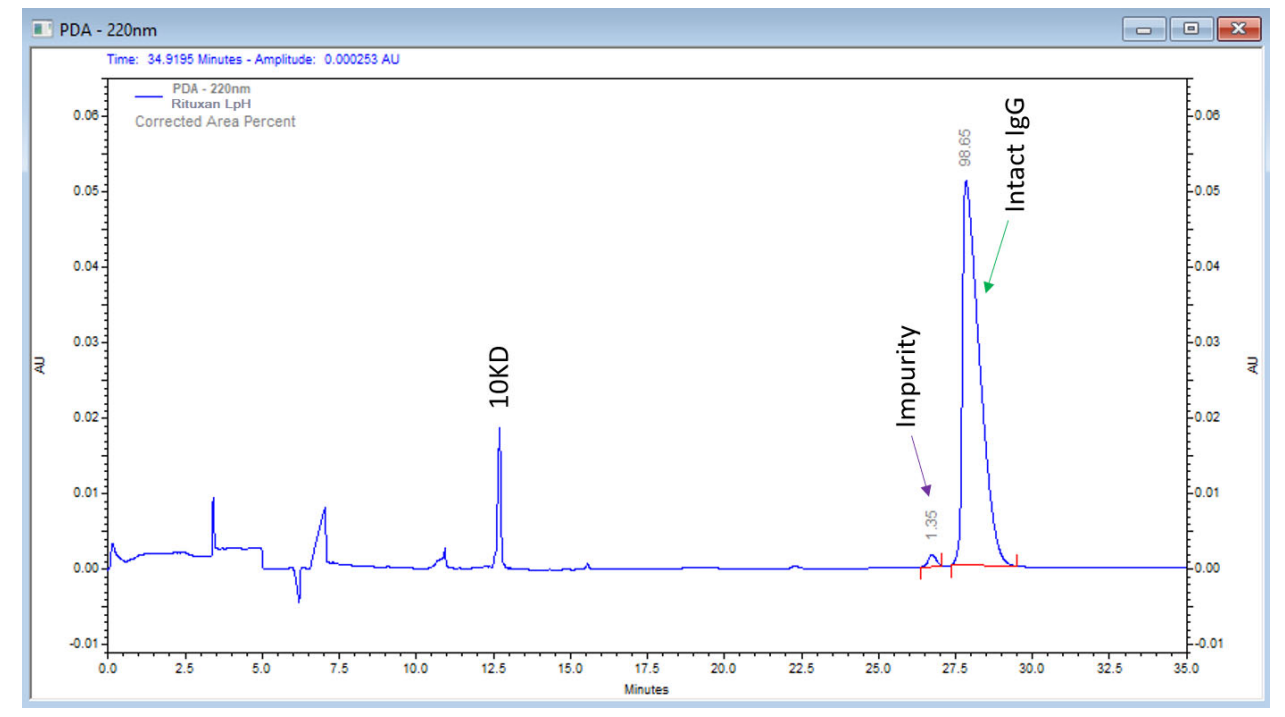

图 C.4 使用 Low pH SDS Sample Buffer (Tris) 的 Rituxan (rituximab) 电泳图谱

将 SDS-MW Sample Buffer (红线)和 Low pH SDS Sample Buffer (蓝线)分别用于 Rituxan (rituximab)时获得的结果之比较如下图所示。

**图 C.5** 用于 Rituxan (rituximab) 时的 SDS-MW Sample Buffer 和 Low pH SDS Sample Buffer (Tris) 之比较

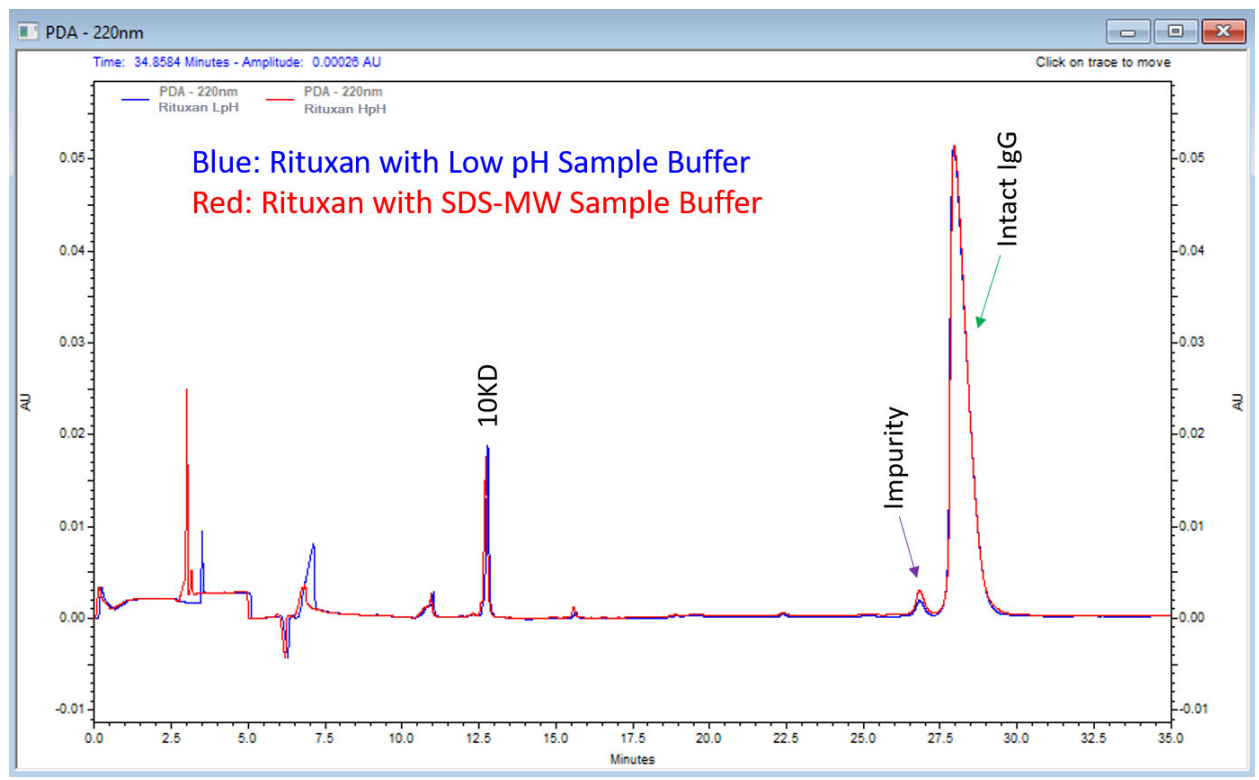

# 使用 Low pH Phosphate SDS Sample Buffer

注: SCIEX 带有两种不同的低 pH 值样品缓冲液,即 Low pH SDS Sample Buffer (Tris; pH 6.8) 和 Low pH Phosphate SDS Sample Buffer (pH 6.5)。

# 关于 Low pH Phosphate SDS Sample Buffer

Low pH Phosphate SDS Sample Buffer 的设计符合《中国药典》中所载的由中华人民共和国卫生 部建立的毛细管电泳 SDS 分离规范。

除了指定缓冲剂之外,《中国药典》(2019-06-27)中还包含关于分离方法的建议。请参阅 《中国药典》(2020 版)第 3127 章 "3127 单抗分子大小变异体测定法 (CE-SDS法)" 或 https://www.chp.org.cn/gjydw/swzp/5032.jhtml。该链接在发布时为最新信息。

**注:** 《中国药典》规定了一些分析参数的范围,而非单一值。对于下列图片中的结果,使用的是中值。具体来说,样品孵育温度为 70 °C,样品储存温度和毛细管温度为 20 °C。

# 使用 Low pH Phosphate SDS Sample Buffer 获得的结果

## 使用非还原条件的典型结果

下图显示了使用 NIST mAb 和 Low pH Phosphate SDS Sample Buffer 按照《中国药典》方法在非还原条件下获得的结果。

**图 D.1** 使用 Low pH Phosphate SDS Sample Buffer 按《中国药典》方法获得的非还原 NIST mAb 的电泳图谱

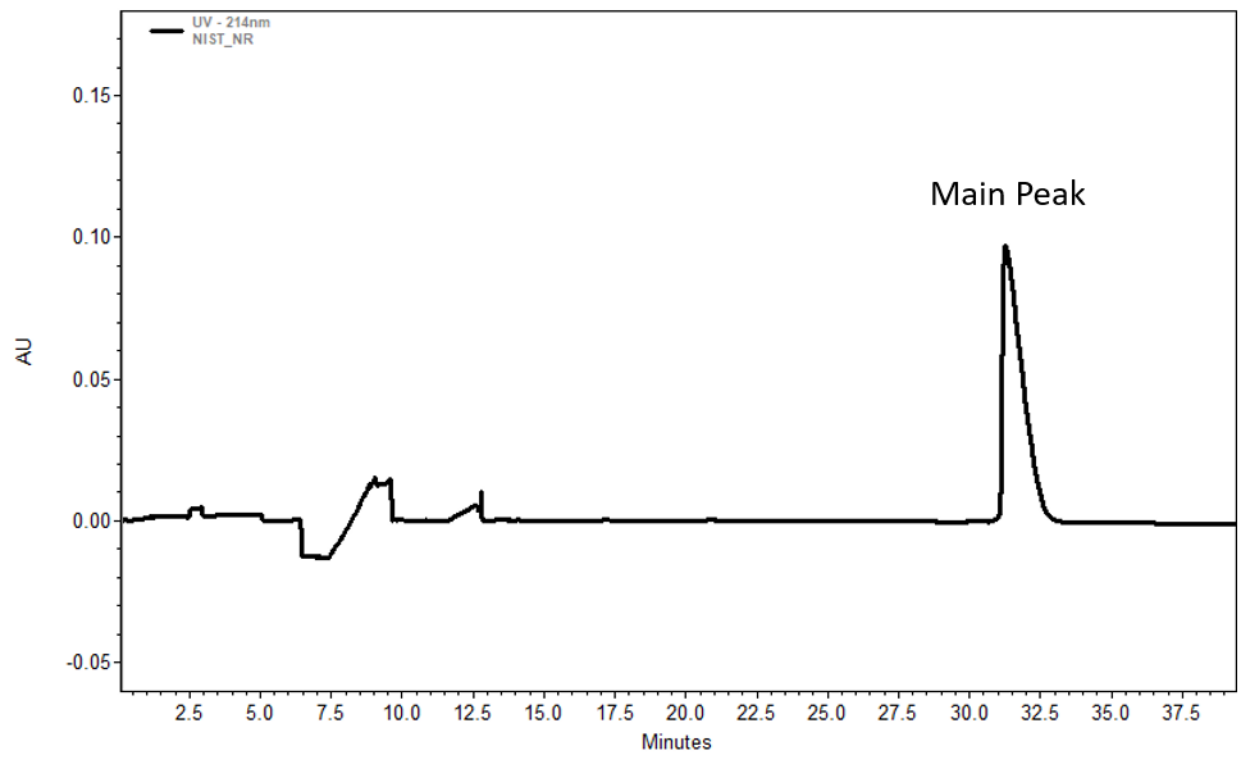

### 使用还原条件的典型结果

下图显示了使用 NIST mAb 和 Low pH Phosphate SDS Sample Buffer 按照《中国药典》方法在还原条件下获得的结果。

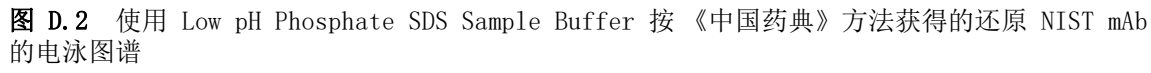

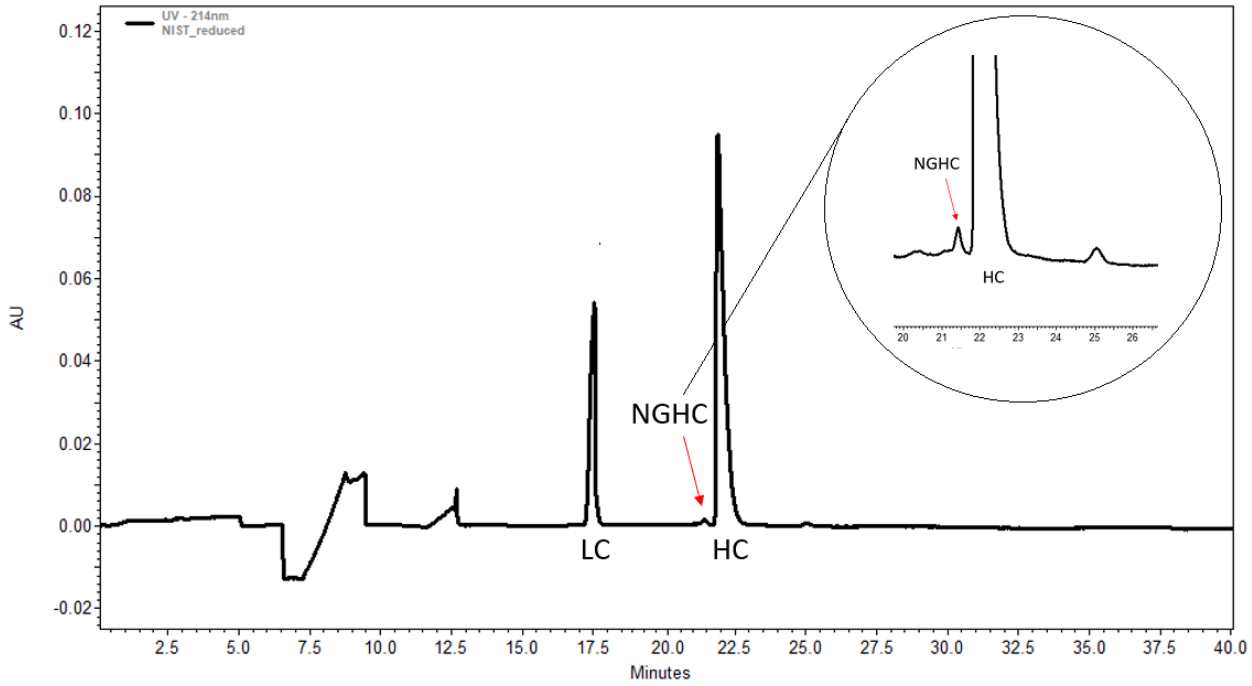

- LC: 轻链
- NGHC: 非糖基化重链
- HC: 重链

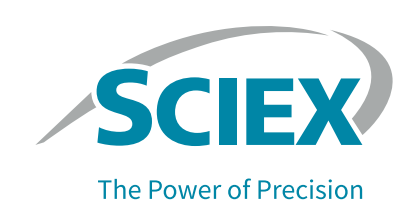

# 使用 Waters Empower™ Software 运行样品

本节提供了关于使用 Empower<sup>™</sup> Software 采集数据的说明。请参阅 Empower<sup>™</sup> Software 指南和帮助文件以获得数据分析说明。

注:采集数据之前校准 PDA 检测器。请参阅《PA 800 Plus Empower<sup>™</sup> Driver 用户指南》以获得相关说明。

## 创建仪器方法

注:如果使用 low pH SDS sample buffer, 仪器方法可能需要进行调节以适应升高的缓冲剂离子强度。请参阅使用 Low pH SDS Sample Buffer。

需要三种仪器方法:

- SDS MW\_CONDITIONING
- SDS MW\_SEPARATION
- SDS MW\_SHUTDOWN

注:对于所有方法, General 和 Detector 选项卡中的值都相同。

注: 压力值可以显示为以毫巴(mbar)或磅/每平方英寸(psi)为单位,取决于 Empower<sup>™</sup> Software 的注册表设置。默认单位为毫巴。要更改单位,请参阅《*PA 800 Plus Empower<sup>™</sup> Driver* 用户指南》了解详细说明。

注: 所采用的仪器方法已使用 SDS-MW Sample Buffer 进行验证。

1 在 Empower<sup>™</sup> Software Project 窗口中,单击 File \> New Method \> Instrument Method。 Select Desired Chromatography System 对话框打开。

应用指南

图 E.1 Select Desired Chromatography System 对话框

| Select Desired Chromatography System                                                                       |                 |           |                       |             |  |  |  |  |
|----------------------------------------------------------------------------------------------------|-----------------|-----------|-----------------------|-------------|--|--|--|--|
| Please select the chromatographic system which you would like to use to acquire samples into this project. |                 |           |                       |             |  |  |  |  |
| Note that you may have access to two or more systems with the same System Name on different nodes.         |                 |           |                       |             |  |  |  |  |
| System Name                                                                                                | System Location | Node Name | System Comments       |             |  |  |  |  |
| Instrument 2                                                                                               |                 | Lace3     | instruments 2 in Dual |             |  |  |  |  |
| Instrument3                                                                                                |                 | Lacez     | LE3                   |             |  |  |  |  |
|                                                                                                    |                 |           |                       |             |  |  |  |  |
|                                                                                                    |                 |           |                       |             |  |  |  |  |
|                                                                                                    |                 |           |                       |             |  |  |  |  |
|                                                                                                    |                 |           | ОК                    | Cancel Help |  |  |  |  |

- 2 单击要使用的系统,然后单击 OK。确保仪器已使用 PDA 检测器进行了配置。 仪器方法编辑器打开。
- 3 设置 General 选项卡中的参数。

图 E.2 SDS MW\_CONDITIONING 仪器方法的 General 参数

| General Detector Time Program                                                                                                    |                                                                            |
|----------------------------------------------------------------------------------------------------|----------------------------------------------------------------------------|
| Auxiliary Data Channels         ↓         ↓         ↓         ↓         ↓         ↓         ↓         ↓         ↓         ↓         ↓         ↓         ↓         ↓         ↓         ↓         ↓         ↓         ↓         ↓         ↓         ↓         ↓         ↓         ↓         ↓         ↓         ↓         ↓         ↓         ↓         ↓         ↓         ↓         ↓         ↓         ↓         ↓         ↓         ↓         ↓         ↓         ↓         ↓         ↓         ↓         ↓         ↓         ↓         ↓         ↓         ↓         ↓         ↓         ↓ | Peak Detect Parameters<br>Peak Noise Multiplier 2<br>Peak Filter Width 9 💌 |
| Pressure                                                                                                    | Capillary Settings                                                         |
| Cartridge Temperature                                                                                                    | Capillary Total Length 30.2 cm<br>Capillary Length 20.0 cm                 |
| Trigger Settings                                                                                                    |                                                                            |
| Wait For External Trigger<br>Wait for Temperature<br>Wait for Cartridge and Storage Temperature                                                                                                    | Temperature       Cartridge       Sample Storage       25.0       °C       |
| Inlet Trays                                                                                                    | Outlet Trays                                                               |
| Buffer 36 vials ▼<br>Sample 48 vials ▼                                                                                                    | Buffer 36 vials<br>Sample 48 vials                                         |

4 单击 Detector 选项卡,从 Detector Type 列表中选择 PDA,然后设置参数。

注: 对于 3D 数据,在 Electropherogram Scan Data 中,为 Data Rate 选择 On。

图 E.3 SDS MW\_CONDITIONING 仪器方法的 Detector 参数

| General Detector Time Program   |                                                                                                    |
|---------------------------------|----------------------------------------------------------------------------------------------------|
| Detector Type PDA -             |                                                                                                    |
| Electropherogram Scan Data      | - Filter                                                                                                    |
| Data Rate 2 V Hz                | General Purpose 16-25                                                                                                    |
| Scan Range from  190 to  400 nm |                                                                                                    |
| Electropherogram Channel Data   | Relays                                                                                                    |
| Data Rate 2 💌 Hz                | Closed  Closed Closed C |
| Acquire Ref WI [nm] Bw [nm]     | Reference Channel                                                                                                    |
| Channel 1 🔽 🗌 220 10            | Wavelength 350 nm                                                                                                    |
| Channel 2 🔲 🗖 254 10            | Bandwidth 10 nm                                                                                                    |
| Channel 3  280 10               | Absorbance Signal                                                                                                    |
| Peak Detect.                    | Since I                                                                                                    |
|                                 | Signai Direct 🔽                                                                                                    |
|                                 |                                                                                                    |
|                                 |                                                                                                    |

5 向时间程序添加下图中的事件。

注: 对于 Separate Voltage Pressure 事件 (步骤 5)中的压力, 输入 20。

图 E.4 SDS MW\_CONDITIONING 仪器方法的时间程序

| Ger | neral | Detector Ti | me Program                |            |           |            |            |             |             |                                |                                                               |
|-----|-------|-------------|---------------------------|------------|-----------|------------|------------|-------------|-------------|--------------------------------|---------------------------------------------------------------|
|     |       | Time (min)  | Event                     | Value      | Duration  | Inlet vial | Inlet tray | Outlet vial | Outlet tray | Summary                        | Comments                                                      |
|     | 1     |             | Rinse Pressure            | • 20.0 psi | 10.00 min | D1         | Buffer     | D1          | Buffer      | Forward:0:0                    | 0.1 N NaOH rinse to clean capillary surface                   |
|     | 2     |             | Rinse Pressure            | 20.0 psi   | 5.00 min  | E1         | Buffer     | E1          | Buffer      | Forward;0;0                    | 0.1 N HCl rinse to neutralize capillary surface silanol group |
|     | 3     |             | Rinse Pressure            | 20.0 psi   | 2.00 min  | F1         | Buffer     | F1          | Buffer      | Forward;0;0                    | Water rinse to remove the acid residue                        |
|     | 4     |             | Rinse Pressure            | 70.0 psi   | 10.00 min | B1         | Buffer     | B1          | Buffer      | Forward;0;0                    | SDS Gel buffer rinse to fill the capillary                    |
|     | 5     | 0.00        | Separate Voltage Pressure | • 15.0 kV  | 10.00 min | C1         | Buffer     | C1          | Buffer      | Reverse (-);5;Simultaneous;0;0 | SDS Gel Buffer Voltage Separation                             |
|     | 6     | 10.00       | End                       | •          |           |            |            |             |             |                                |                                                               |
| 1.4 | 7     |             | 2                         | •          |           |            |            |             |             |                                |                                                               |

注: 如果系统使用 mbar 作为压力单位,则输入以下信息:

- 对于 Rinse Pressure 事件 (步骤 1、2 和 3) 中的压力, 输入 1379.0。
- 对于 Rinse Pressure 事件 (步骤 4)中的压力, 输入 4826.3。
- 对于 Separate Voltage Pressure 事件 (步骤 5)中的压力, 输入 1379.0。

- 6 保存仪器方法。
  - a. 单击 File \> Save。Save current Instrument Method 对话框打开。
  - b. 在 Name 字段中输入 SDS MW\_CONDITIONING。
  - c. (可选)在 Method Comments 字段中输入信息。
  - d. 如果系统提示, 在 Password 字段中输入当前用户的 Empower<sup>™</sup> Software 密码, 然后单击 Save。

仪器方法将保存到当前项目。

- 7 创建分离仪器方法。
  - a. 设置 General 选项卡上的参数。请参阅图 E.2。
  - b. 设置 Detector 选项卡上的参数。请参阅图 E.3。
  - c. 向时间程序添加下图中的事件。

注: 对于 Separate Voltage Pressure 事件 (步骤 9)中的压力, 输入 20。

图 E.5 SDS MW\_SEPARATION 仪器方法的时间程序

| General | Detector   | ime Program               |    |          |           |            |             |             |             |                                |                                                               |
|---------|------------|---------------------------|----|----------|-----------|------------|-------------|-------------|-------------|--------------------------------|---------------------------------------------------------------|
|         | Time (min) | Event                     |    | Value    | Duration  | Inlet vial | Inlet tray  | Outlet vial | Outlet tray | Summary                        | Comments                                                      |
| 1       |            | Rinse Pressure            | -  | 70.0 psi | 3.00 min  | D1         | Buffer      | D1          | Buffer      | Forward;8;8                    | 0.1 N NaOH rinse to clean capillary surface                   |
| 2       |            | Rinse Pressure            | -  | 70.0 psi | 1.00 min  | E1         | Buffer      | E1          | Buffer      | Forward;8;8                    | 0.1 N HCl rinse to neutralize capillary surface silanol group |
| 3       |            | Rinse Pressure            | -  | 70.0 psi | 1.00 min  | F1         | Buffer      | F1          | Buffer      | Forward;8;8                    | Water rinse to remove the acid residue                        |
| 4       |            | Rinse Pressure            | •  | 70.0 psi | 10.00 min | B1         | Buffer      | B1          | Buffer      | Forward;8;8                    | SDS Gel rinse to fill the capillary with SDS gel              |
| 5       |            | Wait                      | •  |          | 0.00      | A1         | Buffer      | A1          | Buffer      | 8;8                            | Water clean capillary tip                                     |
| 6       |            | Wait                      | -  |          | 0.00      | A4         | Buffer      | A4          | Buffer      | 0:0                            | water. clean capillary tip                                    |
| 7       |            | Inject Voltage            | -  | 5.0 kV   | 20.0 s    | AO         | Sample List | C1          | Buffer      | Reverse (-);0;0                | Inject sample                                                 |
| 8       |            | Wait                      | -  |          | 0.00      | B4         | Buffer      | B4          | Buffer      | 0;0                            | Water. use for dipping to avoid sample carry over             |
| 9       | 0.00       | Separate Voltage Pressure | •  | 15.0 kV  | 30.00 min | C1         | Buffer      | C1          | Buffer      | Reverse (-);1;Simultaneous;0;0 | SDS MW Gel Separation                                         |
| 10      | 2.00       | Autozero                  | •  |          |           |            |             |             |             |                                |                                                               |
| 11      | 30.00      | Stop Data                 | -  |          |           |            |             |             |             |                                |                                                               |
| 12      | 30.00      | End                       | -  |          |           |            |             |             |             |                                |                                                               |
| F# 13   |            |                           | -1 |          |           |            |             |             |             |                                | ▼                                                             |

注: 如果系统使用 mbar 作为压力单位,则输入以下信息:

- 对于 Rinse Pressure 事件 (步骤 1 到 4)中的压力,输入 4826.3。
- 对于 Separate Voltage Pressure 事件 (步骤 9)中的压力, 输入 1379.0。

d. 将该方法另存为"SDS MW\_SEPARATION"。

8 创建关闭仪器方法。

- a. 设置 General 选项卡上的参数。请参阅图 E.2。
- b. 设置 Detector 选项卡上的参数。请参阅图 E.3。
- c. 向时间程序添加下图中的事件。

注: 对于 Separate Voltage Pressure 事件 (步骤 5)中的压力, 输入 20。

图 E.6 SDS MW\_SHUTDOWN 仪器方法的时间程序

General Detector Time Program

|              | Time (min) | Event                     |   | Value    | Duration  | Inlet vial | Inlet tray | Outlet vial | Outlet tray | Summary                        | Comments                                                      |
|--------------|------------|---------------------------|---|----------|-----------|------------|------------|-------------|-------------|--------------------------------|---------------------------------------------------------------|
| 1            |            | Rinse Pressure            | • | 70.0 psi | 10.00 min | D1         | Buffer     | D1          | Buffer      | Forward;0;0                    | 0.1 N NaOH rinse to clean capillary surface                   |
| 2            |            | Rinse Pressure            | • | 50.0 psi | 5.00 min  | E1         | Buffer     | E1          | Buffer      | Forward;0;0                    | 0.1 N HCl rinse to neutralize capillary surface silanol group |
| 3            |            | Rinse Pressure            | • | 50.0 psi | 2.00 min  | F1         | Buffer     | F1          | Buffer      | Forward;0;0                    | Water rinse to remove the acid residue                        |
| 4            |            | Rinse Pressure            | • | 70.0 psi | 10.00 min | B1         | Buffer     | B1          | Buffer      | Forward;0;0                    | SDS Gel buffer rinse to fill the capillary                    |
| 5            | 0.00       | Separate Voltage Pressure | • | 15.0 kV  | 10.00 min | C1         | Buffer     | C1          | Buffer      | Reverse (-);5;Simultaneous;0;0 | SDS Gel Buffer Voltage Separation                             |
| 6            | 10.00      | Wait                      | • |          | 0.00      | A1         | Buffer     | A1          | Buffer      | 0;0                            | Store tips in water                                           |
| 7            | 10.00      | Lamp Off                  | • |          |           |            |            |             |             |                                |                                                               |
| 8            | 10.00      | End                       | • |          |           |            |            |             |             |                                |                                                               |
| <b>⊧</b> ∗ 9 |            |                           | • |          |           |            |            |             |             |                                |                                                               |

注: 如果系统使用 mbar 作为压力单位,则输入以下信息:

- 对于 Rinse Pressure 事件 (步骤 1 和 4)中的压力,输入 4826.3。
- 对于 Rinse Pressure 事件 (步骤 2 和 3)中的压力, 输入 3447.4。
- 对于 Separate Voltage Pressure 事件 (步骤 5)中的压力, 输入 1379.0。
- d. 将该方法另存为"SDS MW\_SHUTDOWN"。

创建方法集

需要三种方法集:

- SDS MW 调节方法集
- SDS MW 分离方法集
- SDS MW 关闭方法集

注:方法集还可包括处理和报告方法。要创建这些方法,请参阅 Empower<sup>™</sup> Software 随附的文档。

1 在 Empower<sup>™</sup> Software Project 窗口中, 单击 File \> New Method \> Method Set。

2 在消息中单击 No。

Method Set Editor 窗口打开。

3 在 Instrument Method 列表中,单击 SDS MW\_CONDITIONING。请勿进行任何其他更改。

#### 图 E.7 Method Set Editor 窗口

| 🗇 Untitled in CIEF-FF-2019\Firdous                                              | 2019 on EMPOWER3FR4 as Lisa/Guest - Method Set Editor —                                                                               |                                 | ×    |  |  |  |  |
|---------------------------------------------------------------------------------|----------------------------------------------------------------------------------------------------|---------------------------------|------|--|--|--|--|
| File Edit View Help                                                             |                                                                                                    |                                 |      |  |  |  |  |
| F F K B                                                                         |                                                                                                    |                                 |      |  |  |  |  |
| □-□ Method Set<br>□-□ Data Channels<br>□ A Derived Channels<br>□ A Channel Sets | Instrument Method SDS MW_CONDITIONING  Default Processing Method  Default Report Method  Channel Name Processing Method Report Method | E dit<br>E dit<br>E dit<br>thod | <br> |  |  |  |  |
|                                                                                 |                                                                                                    |                                 |      |  |  |  |  |
|                                                                                 | Export Method                                                                                                    |                                 |      |  |  |  |  |
|                                                                                 | PDA 3D Blank Subtraction                                                                                                    |                                 |      |  |  |  |  |
|                                                                                 | Save PDA Extracted Channels                                                                                                    |                                 |      |  |  |  |  |
| ,                                                                               |                                                                                                    |                                 |      |  |  |  |  |
|                                                                                 |                                                                                                    |                                 |      |  |  |  |  |
| Ready                                                                           |                                                                                                    |                                 | 11.  |  |  |  |  |

- 4 保存方法集。
  - a. 单击 File \> Save 以打开 Save current method set 对话框。
  - b. 在 Name 字段中输入 SDS MW Conditioning。
  - c. (可选)在 Method Comments 字段中输入信息。
  - d. 如果系统提示, 在 Password 字段中输入当前用户的 Empower<sup>™</sup> Software 密码, 然后单击 Save。

图 E.8 Save current method set 对话框

| Save current method set                                                                                                    | ×             |
|----------------------------------------------------------------------------------------------------|---------------|
| Names:<br>11192019<br>CIEF<br>CIEF_UV_CONDITIONING<br>ECE_CIEF_UV_CONDITIONING<br>ECE_CIEF_UV_CONDITIONING<br>ECE_CIEF_UV_SEPARATION<br>ECE_CIEF_UV_SHUTDOWN<br>FAST GLYCAN_CONDITIONING<br>FAST GLYCAN_SHUTDOWN<br>CULLADDED.ECEMENTION | ^<br>~        |
| Name: SDS MW Conditioning                                                                                                    |               |
| Method Comments:                                                                                                    |               |
| Sav                                                                                                    | e Cancel Help |

方法集将保存到当前项目。

- 5 重复前面的步骤以再创建两个方法集。
  - **a.** 在 Instrument Method 列表中选择 SDS MW\_SEPARATION 以创建分离方法。 将该方法另存为"SDS MW Separation"。
  - **b.** 在 Instrument Method 列表中选择 SDS MW\_SHUTDOWN 以创建关闭方法。 将该方法另存为"SDS MW Shutdown"。

# 配置软件以使用多个孔板

Empower<sup>™</sup> Software 设计用于没有缓冲剂托盘的色谱系统。要使用缓冲剂托盘,按照下述方式配置 Empower<sup>™</sup> Software。

1 在 Empower<sup>™</sup> Software的 Run Samples 窗口中, 单击 Edit \> Plates。

Define Plates for Sample Set Method 对话框打开。

图 E.9 Define Plates for Sample Set Method 对话框

| Define P | lates For Sampl | le Set Method      |                       | × |
|----------|-----------------|--------------------|-----------------------|---|
| □ 2      | 2790 Layout     | Create New Plate T | ype Clear Plates      |   |
| 13       | Plate Type      | Name               | Plate Layout Position |   |
|          |                 |                    |                       |   |
|          |                 |                    |                       |   |
|          |                 |                    |                       |   |
|          |                 |                    |                       |   |
|          |                 |                    |                       |   |
|          |                 |                    |                       |   |
|          |                 |                    |                       |   |
|          | ОК              | Cancel             | Help                  |   |

注:如果该对话框看上去不像上图,清除 2790 Layout 复选框。

- 2 在第一行中,设置缓冲剂入口托盘。
  - a. 单击 Plate Type Name 单元格, 然后选择 PA 800 Plus Buffer Tray。

注:如果 PA 800 Plus Buffer Tray 缺失,则可能是未定义缓冲剂托盘和样品托盘。 请参阅《PA 800 Plus Empower<sup>™</sup> Driver 用户指南》。

对话框更新,显示孔板图片以及孔板定序模式的按钮。

- b. 单击 Plate Layout Position 单元格, 然后输入 BI。
- c. 单击 ∭. (垂直不连续孔板定序模式)以指示运行过程中样品瓶的检测顺序。

图 E.10 定义缓冲剂入口孔板之后

| Defir | ne Plates For Sample Set Method |                       | ×                                                      |
|-------|---------------------------------|-----------------------|--------------------------------------------------------|
|       | 2790 Layout Create New Pla      | Clear Plates          | Plate Sequencing Mode                                  |
| Ē     | Plate Type Name                 | Plate Layout Position |                                                        |
|       | PA800 PLUS Buffer               | B1                    | $ \begin{array}{c ccccccccccccccccccccccccccccccccccc$ |
|       | OK Cancel                       | Help                  | Inject Standards  Insert Append                        |

- 3 重复步骤 2 以在第二行中设置缓冲剂出口托盘。为 Plate Layout Position 输入 BO。
- 4 在第三行中,设置样品入口托盘。
  - a. 单击 Plate Type Name 单元格, 然后选择正确的孔板类型: PA 800 Plus Sample Tray 或 PA 800 Plus 96 Well Sample Tray。
  - b. 单击 Plate Layout Position 单元格, 然后输入 SI。
  - c. 单击 ∭. (垂直不连续孔板定序模式)以指示运行过程中样品瓶的检测顺序。
- 5 重复步骤 4 以在第四行中设置样品出口托盘。为 Plate Layout Position 输入 SO。

#### 图 E.11 定义所有孔板类型之后

| 2790 Layout       | ate New Plate Type | Clear Plates | Plate Sequencing Mode | <u>,</u> ,,,,,,,,,,,,,,,,,,,,,,,,,,,,,,,,,,, |
|-------------------|--------------------|--------------|-----------------------|----------------------------------------------|
| Plate Type Name   | Plate Layo         | out Position |                       |                                              |
| PA800 PLUS Buffer | B1                 |              |                       |                                              |
| PA800 PLUS Buffer | BO                 |              |                       |                                              |
| PA800 PLUS Sample | SI                 |              | (A7)(B7)(C7)(D7)      | E7 F.7                                       |
| PA800 PLUS Sample | SO                 |              |                       | ăăl –                                        |
|                   |                    |              |                       |                                              |
|                   |                    |              | (A5)(B5)(C5)(D5)      | (E.5)(F.5)                                   |
|                   |                    |              |                       |                                              |
|                   |                    |              |                       |                                              |
|                   |                    |              | (A3)(B3)(C3)(D3)      | E3 F,3                                       |
|                   |                    |              |                       |                                              |
|                   |                    |              |                       | XXI                                          |
|                   |                    |              |                       |                                              |
|                   |                    |              |                       |                                              |
| 1                 | I                  |              |                       |                                              |

6 单击 OK 保存更改并关闭对话框。

创建样品组方法并运行样品

- 1 在 Empower<sup>™</sup> 软件 Project 窗口中, 单击 File \> New Method \> Sample Set Method。 New Sample Set Method Wizard 打开。
- 2 单击 Use the Sample Set Method Editor instead of the wizard, 然后单击 Next。

图 E.12 New Sample Set Method Wizard

| New Sample Set Method Wizard | Untitled                                                                                                    | × |
|------------------------------|----------------------------------------------------------------------------------------------------|---|
|                              | <ul> <li>There are three ways you can create a sample set method :</li> <li>1) Manually create the new sample set method by defining sample and standard sequencing, specifying a method set, identifying standards and samples, and so on.</li> <li>2) Create a new sample set method using an existing sample set method.</li> <li>3) Use the Sample Set Method Editor to define the sample set method.</li> <li>C Create a sample set method using this wizard</li> <li>C Use an existing sample set method template</li> <li>We sample Set Method Editor instead of the wizard</li> </ul> |   |
|                              | < Back Next > Cancel Help                                                                                                    |   |

样品组方法编辑器打开。

- 3 设置样品组方法。
  - a. 在第一行中,从 Method Set/Report or Export Method 单元格中选择 SDS MW Conditioning。
  - b. 在第 2 到 17 行中,从 Method Set/Report or Export Method 单元格中选择 SDS MW Separation。
  - c. 在第 18 行中,从 Method Set/Report or Export Method 单元格中选择 SDS MW Shutdown。
  - d. 添加样品的必需信息。请参阅表 E.1。其他字段则使用默认值。

| 表 | E. 1 | 样品组方法的必填字段 | ł |
|---|------|------------|---|
|---|------|------------|---|

| 名称         | 描述                                                                   |
|------------|----------------------------------------------------------------------|
| Plate/Well | 样品在样品托盘中的位置。                                                         |
| # of Injs  | 样品的进样次数。                                                             |
| SampleName | 样品的名称。                                                               |
| Run Time   | 运行的持续时间。                                                             |
| (Minutes)  | 注意:可能出现错误的结果。确保运行时间大于或等于仪器方法中的时间程序的持续时间。如果运行时间更短,系统将会在时间程序完成之前停止该运行。 |

下图中显示了已完成的样品组方法。

注: Level 和 Reference Level 列在下图中为隐藏状态。

| j. | Plate/Well | lnj<br>Vol<br>(uL) | # of<br>Injs | Label | SampleName   | Function         | Method Set /<br>Report or<br>Export Method | Processing | Run<br>Time<br>(Minutes) |
|----|------------|--------------------|--------------|-------|--------------|------------------|--------------------------------------------|------------|--------------------------|
| 1  | BI:A,1     | 10.0               | 1            |       | Conditioning | Inject Samples   | SDS MW CONDITIONING                        | Normal     | 10.00                    |
| 2  | SI:A,1     | 10.0               | 1            | S0101 | SDS MW STD   | Inject Standards | SDS MW SEPARATION                          | Normal     | 30.00                    |
| 3  | SI:A,2     | 10.0               | 1            | U0101 | SAMPLE1      | Inject Samples   | SDS MW SEPARATION                          | Normal     | 30.00                    |
| 4  | SI:A,3     | 10.0               | 1            | U0102 | SAMPLE2      | Inject Samples   | SDS MW SEPARATION                          | Normal     | 30.00                    |
| 5  | SI:A,4     | 10.0               | 1            | U0103 | SAMPLE3      | Inject Samples   | SDS MW SEPARATION                          | Normal     | 30.00                    |
| 6  | SI:A,5     | 10.0               | 1            | U0104 | SAMPLE4      | Inject Samples   | SDS MW SEPARATION                          | Normal     | 30.00                    |
| 7  | SI:A,6     | 10.0               | 1            | U0105 | SAMPLE5      | Inject Samples   | SDS MW SEPARATION                          | Normal     | 30.00                    |
| 8  | SI:A,7     | 10.0               | 1            | U0106 | SAMPLE6      | Inject Samples   | SDS MW SEPARATION                          | Normal     | 30.00                    |
| 9  | SI:A,8     | 10.0               | 1            | U0107 | SAMPLE7      | Inject Samples   | SDS MW SEPARATION                          | Normal     | 30.00                    |
| 10 | SI:B,1     | 10.0               | 1            | U0108 | SAMPLE8      | Inject Samples   | SDS MW SEPARATION                          | Normal     | 30.00                    |
| 11 | SI:B,2     | 10.0               | 1            | U0109 | SAMPLE9      | Inject Samples   | SDS MW SEPARATION                          | Normal     | 30.00                    |
| 12 | SI:B,3     | 10.0               | 1            | U0110 | SAMPLE10     | Inject Samples   | SDS MW SEPARATION                          | Normal     | 30.00                    |
| 13 | SI:B,4     | 10.0               | 1            | U0111 | SAMPLE11     | Inject Samples   | SDS MW SEPARATION                          | Normal     | 30.00                    |
| 14 | SI:B,4     | 10.0               | 1            | U0112 | SAMPLE11     | Inject Samples   | SDS MW SEPARATION                          | Normal     | 30.00                    |
| 15 | SI:B,6     | 10.0               | 1            | U0113 | SAMPLE13     | Inject Samples   | SDS MW SEPARATION                          | Normal     | 30.00                    |
| 16 | SI:B,7     | 10.0               | 1            | U0114 | SAMPLE14     | Inject Samples   | SDS MW SEPARATION                          | Normal     | 30.00                    |
| 17 | SI:B,8     | 10.0               | 1            | U0115 | SAMPLE15     | Inject Samples   | SDS MW SEPARATION                          | Normal     | 30.00                    |
| 18 | SI:C,1     | 10.0               | 1            | U0116 | SAMPLE16     | Inject Samples   | SDS MW SEPARATION                          | Normal     | 30.00                    |
| 19 | SI:C,2     | 10.0               | 1            | U0117 | SAMPLE17     | Inject Samples   | SDS MW SEPARATION                          | Normal     | 30.00                    |
| 20 | SI:C,3     | 10.0               | 1            | U0118 | SAMPLE18     | Inject Samples   | SDS MW SEPARATION                          | Normal     | 30.00                    |
| 21 | SI:C,4     | 10.0               | 1            | U0119 | SAMPLE19     | Inject Samples   | SDS MW SEPARATION                          | Normal     | 30.00                    |
| 22 | SI:C,5     | 10.0               | 1            | U0120 | SAMPLE20     | Inject Samples   | SDS MW SEPARATION                          | Normal     | 30.00                    |
| 23 | SI:C,6     | 10.0               | 1            | U0121 | SAMPLE21     | Inject Samples   | SDS MW SEPARATION                          | Normal     | 30.00                    |
| 24 | SI:C,7     | 10.0               | 1            | U0122 | SAMPLE22     | Inject Samples   | SDS MW SEPARATION                          | Normal     | 30.00                    |
| 25 | SI:C,8     | 10.0               | 1            | U0123 | SAMPLE23     | Inject Samples   | SDS MW SEPARATION                          | Normal     | 30.00                    |
| 26 | BI:A,1     | 10.0               | 1            |       | SAMPLE23     | Inject Samples   | SDS MW SHUTDOWN                            | Normal     | 10.00                    |

#### 4 保存样品组方法。

a. 単击 File > Save。

Save current sample set method 对话框打开。

- b. 在 Name 字段中输入 SDS MW Sample Set Method。
- c. (可选)在 Method Comments 字段中输入信息。
- d. 如果系统提示, 在 Password 字段中输入当前用户的 Empower<sup>™</sup> Software 密码, 然后单击 Save。

方法集将保存到当前项目。

5 单击 Tools > Run Samples。

图 E.14 Select Desired Chromatography System 对话框

| Select Desired Chromatography System X |                                                                                                    |                 |                |                              |             | $\times$ |
|----------------------------------------|----------------------------------------------------------------------------------------------------|-----------------|----------------|------------------------------|-------------|----------|
| Please sele                            | Please select the chromatographic system which you would like to use to acquire samples into this project. |                 |                |                              |             |          |
| Note that yo                           | Note that you may have access to two or more systems with the same System Name on different nodes.         |                 |                |                              |             |          |
| System Na                              | ame                                                                                                    | System Location | Node Name      | System Comments              |             |          |
| Instrument                             | 2<br>3                                                                                                    |                 | Lace3<br>Lace2 | instruments 2 in Dual<br>CE3 |             |          |
|                                        |                                                                                                    |                 |                | ОК                           | Cancel Help |          |

- 6 单击要使用的系统,然后单击 OK。确保仪器已使用 PDA 检测器进行了配置。 Run Samples 窗口打开。
- **7** 单击 **(加载样品组**)。

Load Samples 对话框打开。

- 8 单击 Load using a previously created sample set method, 然后单击 OK。
  - 图 E.15 Load Samples 对话框

| Load Samples                                         | Х |  |  |  |  |  |
|------------------------------------------------------|---|--|--|--|--|--|
| How would you like to load your sample information?  |   |  |  |  |  |  |
| C Load using a previously created sample set method  |   |  |  |  |  |  |
| O Use the sample set wizard                          |   |  |  |  |  |  |
| C Finish an interrupted sample set                   |   |  |  |  |  |  |
| C Re-inject samples from a previously run sample set |   |  |  |  |  |  |
| C Make single injections                             |   |  |  |  |  |  |
| OK Cancel Help                                       |   |  |  |  |  |  |

图 E.16 Open an existing sample set method 对话框

| pen an existing sample set method X                                                                                                    |      |        |      |  |
|----------------------------------------------------------------------------------------------------|------|--------|------|--|
| Names:<br>CIEF UV separation<br>CIEF UV conditioning<br>Fast Glycan<br>IgG PDA all three<br>IgG PDA conditioning<br>IgG PDA HRS eparation<br>IgG PDA Separation<br>IgG Sample Set Method |      |        |      |  |
| ,<br>Name:                                                                                                    |      |        |      |  |
|                                                                                                    | Open | Cancel | Help |  |

- 9 单击列表中的 SDS MW Sample Set Method, 然后单击 Open。 该样品集方法在 Samples 选项卡中打开。
- 10 在 Empower<sup>™</sup> Software Project 窗口中,单击 ④ (开始)。数据采集开始。 在运行过程中, Sample Set Method 窗口中代表正在采集的样品的行中的文本显示为红色。

11 在运行过程中,可执行以下操作:

- (可选)单击 🥥 (停止)以中止数据采集。
- 查看电压和电流数据。

当运行结束时, Sample Set Method 窗口的所有行中的文本都显示为红色。

# 修订历史记录

**首次发行版本,A51970AA,2009 年 4 月** 32 Karat<sup>™</sup> Software 9.1 版 PA 800 *plus* 软件 1.1 版 PA 800 *plus* 固件 9.0 版

**首次修订,A51970AB,2009 年 12 月** 修改了公司地址

第二次修订,A51970AC,2011 年 2 月
32 Karat<sup>™</sup> Software 9.1 版补丁
PA 800 *plus* 软件 1.1 版补丁
PA 800 *plus* 固件 9.2 版

更改了大量句法和语法

第三次修订,A51970AD,2014 年 1 月 尺寸和说明编辑

#### **第四次修订,A51970AE,RUO-IDV-05-6934-A,2018 年 4 月** 更名。应用了新模板。更新了法律内容。删除了安全章节,增加了对系统概要指南中安全内容的 提述。将创建方法说明替换为 PA 800 Plus 软件使用说明。增加了有害物质信息附录。

#### 第五次修订,RUO-IDV-05-6934-B,2019 年 11 月

应用了新模板。更新了法律内容。增加了low pH SDS sample buffer (含样品制备说明)。 增加了"方法"附录。增加了"联系我们"。

#### 第六次修订, RUO-IDV-05-6934-C, 2020 年 7 月

更新了法律内容。更新了简介。增加了"储存卡盒 10 天以内"。更新了附录 A, "有害物质信息"。增加了附录 C, "Low pH SDS Sample Buffer",包括样品制备说明。增加了附录 D, "Low pH Phosphate SDS Sample Buffer"。增加了附录 E, "使用 Waters Empower™ 软件运行 样品"。更新了"联系我们"。

本指南适用于上述最新软件和固件,以及任何更高的后续版本。如果后续软件或固件版本对本指 南信息有影响,将在 SCIEX 网站上发布本指南的新版本。如需了解更新信息,请转到 sciex.com 并下载最新版本的指南。

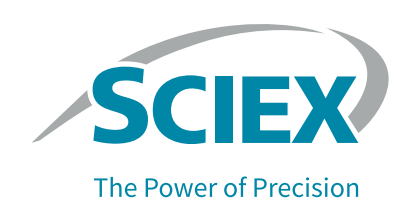

# 联系我们

# 客户培训

- 北美地区: NA. CustomerTraining@sciex.com
- 欧洲: Europe. CustomerTraining@sciex.com
- 在欧盟与北美之外请访问 sciex. com/education 获取联系信息。

# 在线学习中心

• SCIEX University<sup>™</sup>

# 采购耗材

从 store. sciex. com 在线重新订购 SCIEX 耗材。要建立订单,使用报价、订单确认或发货单中的 帐号。SCIEX 在线商店目前仅限美国、英国和德国可用,但是未来将扩大至其他国家。对于其他 国家的客户,请联系当地的 SCIEX 代表。

# SCIEX 支持

SCIEX 及其代表在全球范围内设有经过系统培训的服务和技术专家。他们可以解答系统问题或可能出现的任何技术问题。详情请访问 SCIEX 网站 sciex.com 或通过下述方式之一联系我们:

- sciex.com/contact-us
- sciex.com/request-support

# 网络安全

有关 SCIEX 产品的最新网络安全指南,请访问 sciex.com/productsecurity。

# 文档

本版本的文档取代本文档的所有先前版本。

要查看本文档的电子版本,需要 Adobe Acrobat Reader。要下载最新版本,请转到 https://get.adobe.com/reader.

要查找软件产品文档,请参阅软件随附的版本发布说明或软件安装指南。

要查找硬件产品文档,请参阅系统或组件随附的客户参考 DVD。

最新版本的文档可从 SCIEX 网站上获得, 网址: sciex.com/customer-documents。

注:如需免费获取本文档的印刷版本,请联系 sciex.com/contact-us。